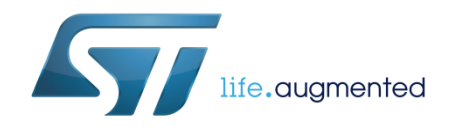

# UM2099 User manual

# Wireless charger transmitter evaluation board based on STWBC-WA for wearable applications

### Introduction

STEVAL-ISB038V1T is the wireless charger transmitter unit component of the STEVAL-ISB038V1 wireless charging reference design for wearable applications. It is based on the STWBC-WA and is designed to transfer up to 1 watt of power to wireless power to devices requiring the use of small coils. It can be modified to deliver up to 3 watts.

The STEVAL-ISB038V1 is a wireless battery charger reference design evaluation kit designed for ultracompact battery operated devices, such as wearable gear, smartwatches, Internet of Things sensors and healthcare devices.

The design is optimized for 1-watt wireless power transfer with a half-bridge topology on the transmitter side and with tiny 11 mm and 20 mm coils on the receiver and transmitter sides, respectively. For power transfers up to 3 watts, the design can be modified by using larger coils and a full-bridge configuration on the transmitter.

The STWBC-WA transmitter can support a cost-effective half-bridge topology (full-bridge optional) and a powerful software API lets you modify the behavior of LED and general purpose IOs as well as connecting external peripherals or devices like sensors to the design via the on-chip I<sup>2</sup>C and UART ports.

The STWLC04 is designed for 1-watt power transfer based on the Qi protocol, with digital control and precise analog control loops ensuring stable operation. The I<sup>2</sup>C interface allows a high degree of customization and settings can be stored in the embedded non-volatile memory.

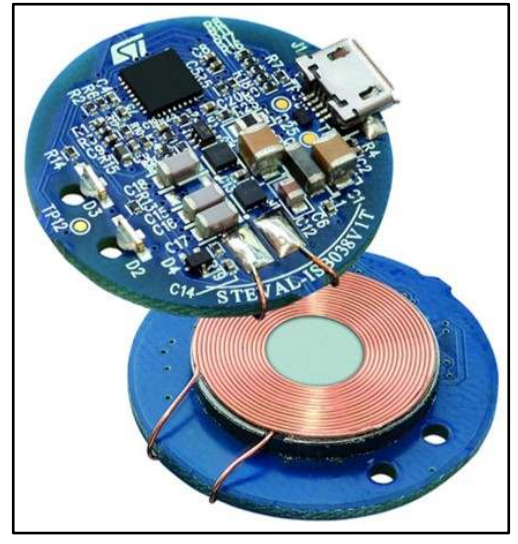

#### Figure 1: STEVAL-ISB038V1T transmitter evaluation board

#### Contents

| Con | itents    |                                                              |      |
|-----|-----------|--------------------------------------------------------------|------|
| 1   | Getting s | tarted                                                       | 5    |
|     | 1.1       | System requirements                                          | 5    |
|     | 1.2       | Package contents                                             | 5    |
| 2   | Hardward  | e description and setup                                      | 6    |
|     | 2.1       | System block diagram                                         | 6    |
|     | 2.2       | STEVAL-ISB038V1T wireless transmitter board                  | 6    |
|     | 2.3       | STWBC-WA pinout and pin description                          | . 10 |
| 3   | Downloa   | d procedure                                                  | .12  |
|     | 3.1       | STWBC GUI software installation                              | . 12 |
|     | 3.2       | Firmware download with STWBC GUI                             | . 12 |
|     |           | 3.2.1 Download procedure with a new chip (never programmed)  | 13   |
|     |           | 3.2.2 Firmware upgrade procedure (chip already programmed)   | 15   |
|     | 3.3       | Erasing firmware procedure using STVP                        | 16   |
|     |           | 3.3.1 Requirements                                           | 16   |
|     | 2.4       | 3.3.2 Procedure                                              | 16   |
|     | 3.4       | Firmware download via UART using the command line interface. | 20   |
|     |           | 3.4.1 With whiteh Chip                                       | 20   |
|     | 3.5       | STVP file creation to download with STVP                     | 20   |
|     | 3.6       | Firmware download with STVP                                  |      |
| 4   | Setting u | p the evaluation equipment                                   | .24  |
| 5   | GUI and   | evaluation procedure                                         | .25  |
|     | 5.1       | Status LEDs                                                  | 31   |
| 6   | Schemat   | ic diagrams                                                  | . 32 |
| 7   | Transmit  | ter bill of materials                                        | .35  |
| 8   | Transmit  | ter board assembly and layout                                | . 39 |
| -   | 8.1       | Design considerations                                        |      |
|     | 2         | 8.1.1 Power signals (5V, GND and LC power node)              | 39   |
|     |           | 8.1.2 Sensitive signals                                      | 40   |
| 9   | Referenc  | es                                                           | .42  |
| 10  | Revision  | history                                                      | .43  |

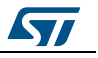

#### UM2099

| List | of | tab | les |
|------|----|-----|-----|
|------|----|-----|-----|

| Table 1: STEVAL-ISB038V1T electrical performance      | 7  |
|-------------------------------------------------------|----|
| Table 2: Connector description                        | 9  |
| Table 3: Test points                                  | 9  |
| Table 4: Pinout description                           | 10 |
| Table 5: SWIM connector details on ST-LINK programmer | 18 |
| Table 6: STEVAL-ISB038V1T board bill of materials     | 35 |
| Table 7: Document revision history                    | 43 |

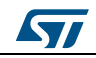

# List of figures

| Figure 1: STEVAL-ISB038V1T transmitter evaluation board                        | 1   |
|--------------------------------------------------------------------------------|-----|
| Figure 2: Block diagram                                                        | 6   |
| Figure 3: STEVAL-ISB038V1T evaluation board with SWIM connector                | 7   |
| Figure 4: Board silkscreen top layer                                           | 8   |
| Figure 5: Board silkscreen bottom layer                                        | 9   |
| Figure 6: STWBC-WA pin configuration                                           | .10 |
| Figure 7: STWC Qi GUI start screen                                             | .12 |
| Figure 8: PC to USB-to-UART dongle connection                                  | .13 |
| Figure 9: Firmware download with STWBC Qi GUI                                  | .14 |
| Figure 10: USB-to-UART dongle to STEVAL-ISB038V1T transmitter board connection | .15 |
| Figure 11: Firmware download progress window                                   | .15 |
| Figure 12: Configuration of STVP                                               | .16 |
| Figure 13: ST-LINK connection on the board                                     | .17 |
| Figure 14: SWIM wired connection                                               | .18 |
| Figure 15: STVP core selection                                                 | .18 |
| Figure 16: STVP download                                                       | .19 |
| Figure 17: STVP wrong device selected alert                                    | .19 |
| Figure 18: STVP incompatible device action query                               | .19 |
| Figure 19: Command line                                                        | .20 |
| Figure 20: Command line with blank chip                                        | .20 |
| Figure 21: STWBC Convert CAB to STVP menu selection                            | .21 |
| Figure 22: Selecting cab file to convert                                       | .21 |
| Figure 23: Generated STVP project files                                        | .22 |
| Figure 24: Transmitter – receiver test setup                                   | .24 |
| Figure 25: Transmitter – receiver setup with UART cable                        | .24 |
| Figure 26: STWBC Qi transmission status information                            | .25 |
| Figure 27: STWBC Qi Protocol window                                            | .26 |
| Figure 28: STWBC Qi Monitor window                                             | .26 |
| Figure 29: STWBC Qi Parameters window                                          | .28 |
| Figure 30: STWBC Qi parameter modification (Push to target)                    | .29 |
| Figure 31: STWBC Qi saving modified parameters (Dump to bin.)                  | .30 |
| Figure 32: STWBC Qi updating firmware with new parameters                      | .31 |
| Figure 33: STEVAL-ISB038V1T transmitter control stage                          | .32 |
| Figure 34: STEVAL-ISB038V1T transmitter power stage                            | .33 |
| Figure 35: STEVAL-ISB038V1T USB to UART dongle                                 | .34 |
| Figure 36: STEVAL-ISB038V1T evaluation board functional blocks                 | .39 |
| Figure 37: STEVAL-ISB038V1T power signal layout                                | .40 |
| Figure 38: Isense and wave_sns analog input signals routing                    | .41 |
| Figure 39: UART signals and switching signals driving the bridge               | .41 |

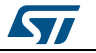

# **1** Getting started

### 1.1 System requirements

The GUI for the STEVAL-ISB038V1T board requires Microsoft Windows XP<sup>®</sup> or later plus NET Framework 4. The PC and the board are connected with a USB-to-UART cable.

### **1.2** Package contents

To evaluate the STEVAL-ISB038V1T board, ensure you have:

- Hardware:
  - STEVAL-ISB038V1T board
  - ST-LINK/V2 in-circuit debugger/programmer with single wire interface module (SWIM) available for download from www.st.com
  - USB to UART interface cable with micro-USB connection in order to use the GUI and to supply the board.
- Software:
  - ST-LINK USB driver
  - STVP programming tool from STMicroelectronics (integrated into STVD tools)
  - FTDI VCP driver http://www.ftdichip.com/Drivers/VCP.htm
  - PC GUI installation package

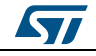

# 2 Hardware description and setup

## 2.1 System block diagram

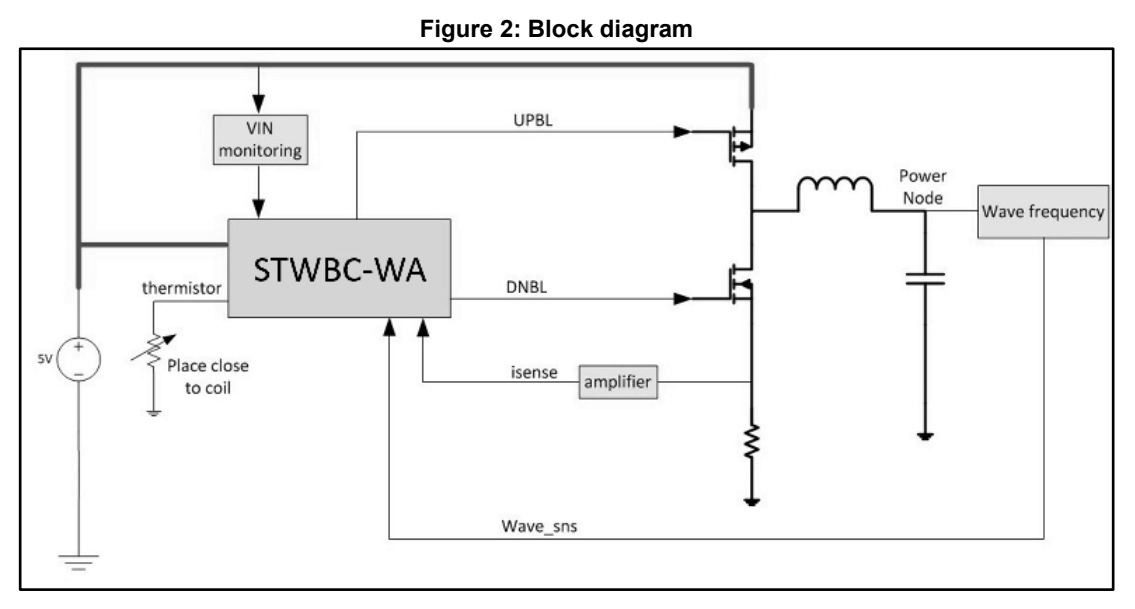

# 2.2 STEVAL-ISB038V1T wireless transmitter board

The STEVAL-ISB038V1T board features:

- STWBC-WA based wireless power transmitter
  - Additional transmitter module compatible with the STEVAL-ISB038V1 reference kit
  - Cost effective Half Bridge topology with integrated drivers
  - Optional Full Bridge configuration for 3 W applications
  - Active presence detector
  - 2-layer PCB for easy design
  - Turnkey solution or customizable via APIs
  - Parametric customization via graphical interface
- Full KIT characteristics:
  - 11 mm coil on Receiver
  - 20 mm coil on Transmitter
  - 1 Watt delivered on Receiver side
  - USB 5 V input
  - Foreign Object Detection (FOD) optional
  - Graphical interface for monitoring behavior
  - Total reference design
  - RoHS compliant
- STWLC04 wireless power receiver
  - Output voltage: 5 V regulated voltage
  - Integrated high efficiency synchronous rectifier
  - Li-Ion/Li-Pol charger functionality
  - 4-layer PCB for easy design

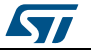

57

Hardware description and setup

|                        | Table 1: STEVAL-ISB      | 038V1T electrical perform   | ance |                   |      |      |
|------------------------|--------------------------|-----------------------------|------|-------------------|------|------|
| Parameter              | Description              | Notes and conditions        | Min. | Тур.              | Max. | Unit |
| Input characteristics  |                          |                             |      |                   |      |      |
| Vin                    | Input Voltage            |                             | 4.75 | 5                 | 5.5  | V    |
| lin                    | Input current            | Vin nominal, lout = Max     |      | 0.4               | 0.6  | А    |
|                        | Input No-load<br>current |                             |      |                   |      | mA   |
|                        | Input Standby<br>current |                             |      |                   |      | mA   |
| System characteristics |                          |                             |      |                   |      |      |
| FS                     | Switching frequency      | decrease with load          | 110  |                   | 205  | kHz  |
| η                      | Full load efficiency     | Vin = 5 V, RX_Power= 1<br>W |      | 50 <sup>(1)</sup> |      | %    |

#### Notes:

 $^{(1)}\mbox{Efficiency}$  data related to the use of the 15mm TDK coil (WT151512-22F2)

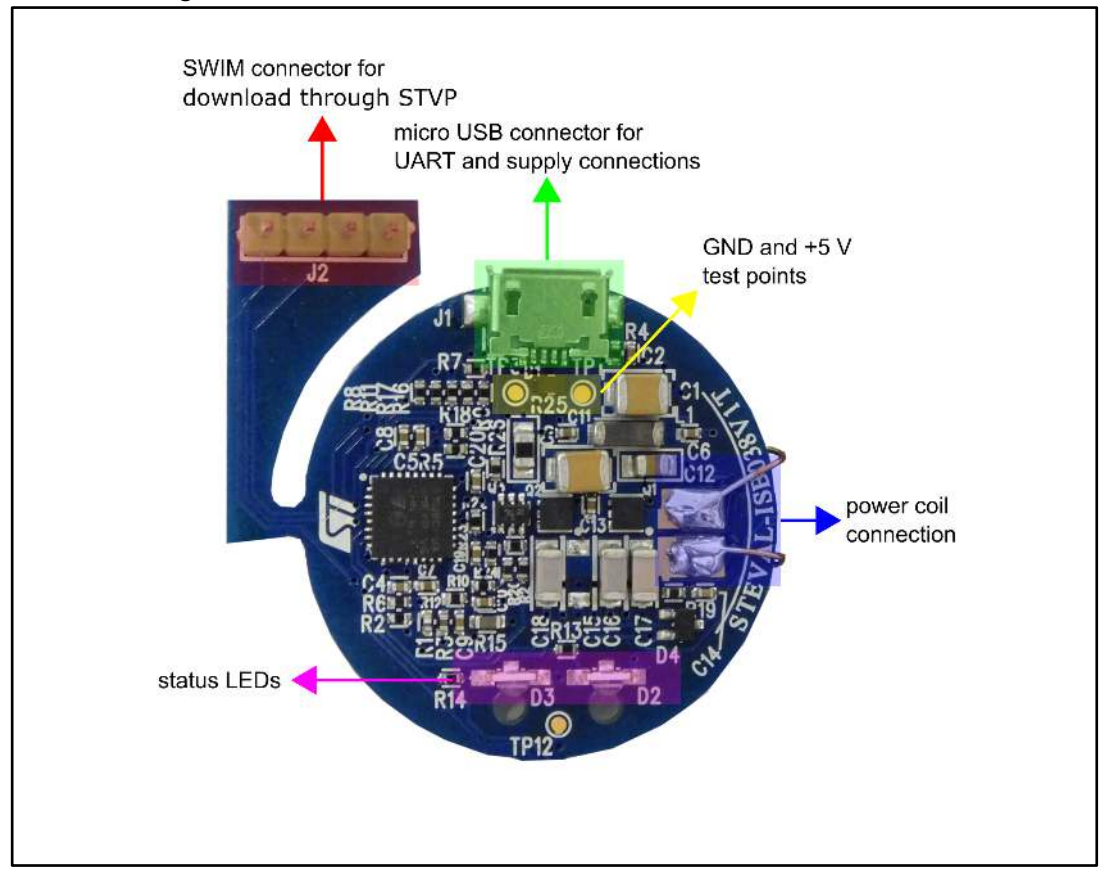

#### Figure 3: STEVAL-ISB038V1T evaluation board with SWIM connector

UM2099

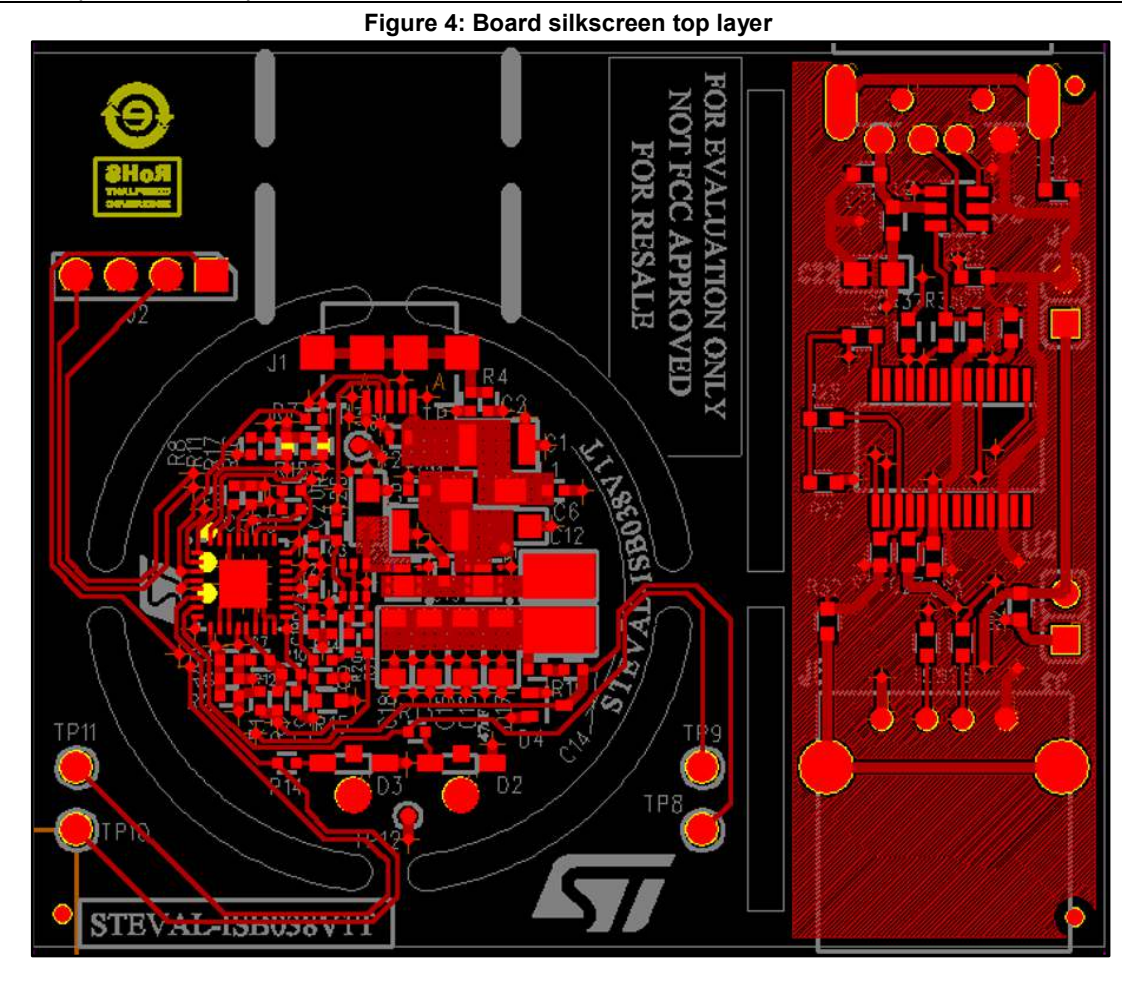

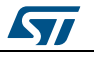

Figure 5: Board silkscreen bottom layer

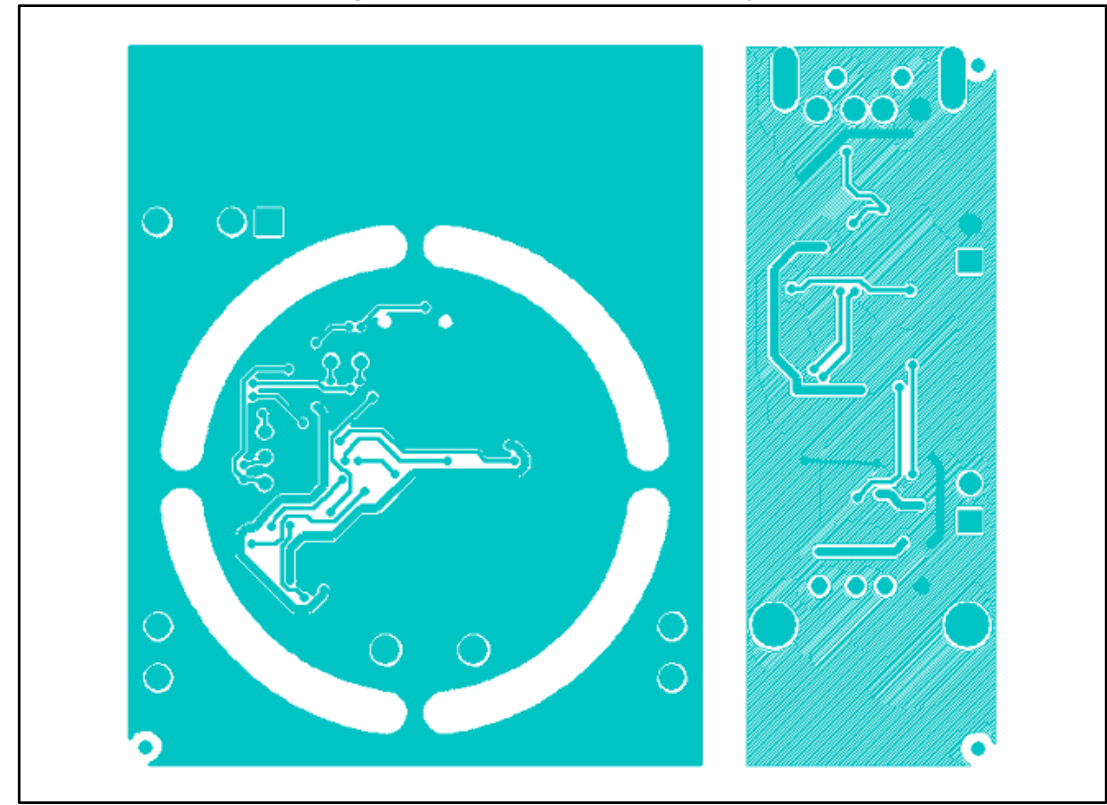

| connector reference | Description                                    |
|---------------------|------------------------------------------------|
| J1                  | USB to UART connector for GUI and board supply |
| J2                  | SWIM connector for the download                |
| J3                  | VBUS/external power supply connection          |
| J4                  | VBUS/GND connection                            |
| J5                  | USB male connector                             |
| J6                  | USB female connector                           |

#### Table 3: Test points

| Test point reference | Signal         | Description                             |
|----------------------|----------------|-----------------------------------------|
| TP1                  | +5 V           | 5 V input voltage                       |
| TP2                  | USB_DM         | USB signal                              |
| TP3                  | GND            | Ground                                  |
| TP4                  | USB_DP         | USB signal                              |
| TP5                  | PWM_AUX/GPIO_2 | PWM output or GPO                       |
| TP6                  | UART_TX        | UART Tx signal                          |
| TP7                  | UART_RX        | UART Rx signal                          |
| TP8                  | WAVE_SNS       | Comparator 0 input for symbol detection |
| TP9                  | LEDR           | LED Red signal                          |
|                      |                |                                         |

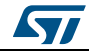

UM2099

| Test point reference | Signal | Description                       |
|----------------------|--------|-----------------------------------|
| TP10                 | LEDG   | LED Green signal                  |
| TP11                 | ISENSE | ADC input for current measurement |
| TP12                 | GND    | Ground                            |

# 2.3 STWBC-WA pinout and pin description

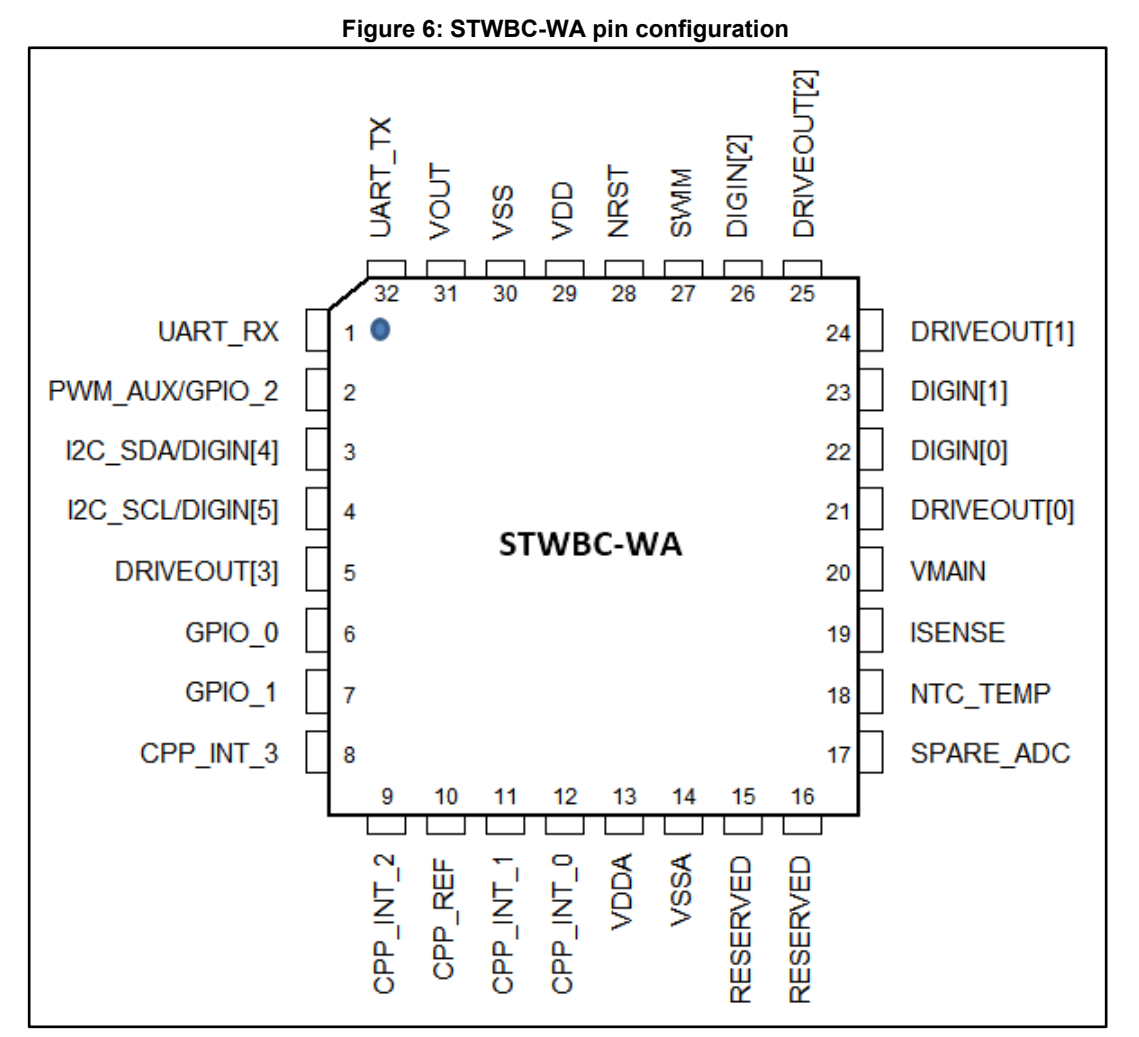

|               | Т                               | able 4: Pi  | nout description                                       |
|---------------|---------------------------------|-------------|--------------------------------------------------------|
| Pin<br>number | Pin name                        | Pin<br>type | Turnkey firmware description                           |
| 1             | UART_RX <sup>(1)</sup>          | DI          | Uart RX link                                           |
| 2             | PWM_AUX/GPIO_2 <sup>(1)</sup>   | DO          | Not used, must not be connected to any potential       |
| 3             | I2C_SDA/DIGIN[4] <sup>(1)</sup> |             | inactive (internal pull up)                            |
| 4             | I2C_SCL/DIGIN[5] <sup>(1)</sup> |             | inactive (internal pull up)                            |
| 5             | DRIVEOUT[3]                     | DO          | Output driver for Full Bridge configuration (optional) |
| 6             | GPIO_0 <sup>(1)</sup>           | DO          | Digital output for the green light indicator           |

10/44

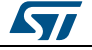

#### UM2099

| Pin<br>number | Pin name                 | Pin<br>type | Turnkey firmware description                                        |
|---------------|--------------------------|-------------|---------------------------------------------------------------------|
| 7             | GPIO_1 <sup>(1)</sup>    | DO          | Digital output for the red light indicator                          |
| 8             | CPP_INT_3                | AI          | Connected to GND                                                    |
| 9             | CPP_INT_2                | AI          | Connected to GND                                                    |
| 10            | CPP_REF                  | AI          | External reference for CPP_INT_3 (if not used, must be tied to GND) |
| 11            | CPP_INT_1                | AI          | Connected to GND                                                    |
| 12            | CPP_INT_0                | AI          | Wave_sns signal for symbol detection                                |
| 13            | VDDA                     | PS          | Analog power supply                                                 |
| 14            | VSSA                     | PS          | Analog ground                                                       |
| 15            | RESERVED                 | AI          | Reserved                                                            |
| 16            | RESERVED                 |             | Reserved                                                            |
| 17            | SPARE_ADC <sup>(1)</sup> |             | Connected to USB_ID signal                                          |
| 18            | NTC_TEMP                 | AI          | NTC temperature measurement.                                        |
| 19            | ISENSE                   | AI          | LC Tank Current measurement                                         |
| 20            | VMAIN                    | AI          | Vmain Monitor                                                       |
| 21            | DRIVEOUT[0]              | DO          | Output driver for Low side branch                                   |
| 22            | DIGIN[0] <sup>(1)</sup>  |             | inactive (internal pull up)                                         |
| 23            | DIGIN[1] <sup>(1)</sup>  |             | inactive (internal pull up)                                         |
| 24            | DRIVEOUT[1]              | DO          | Output driver for high side branch                                  |
| 25            | DRIVEOUT[2]              | DO          | Output driver for Full Bridge configuration (optional)              |
| 26            | DIGIN[2] <sup>(1)</sup>  |             | Not connected                                                       |
| 27            | SWIM                     | DIO         | Debug interface                                                     |
| 28            | NRST                     | DI          | Reset                                                               |
| 29            | VDD                      | PS          | Digital and I/O Power supply                                        |
| 30            | VSS                      | PS          | Digital and I/O Ground                                              |
| 31            | VOUT                     | Supply      | Internal LDO output                                                 |
| 32            | UART_TX <sup>(1)</sup>   | DO          | Uart TX link                                                        |

#### Notes:

 $^{(1)}\mbox{This}$  pin behavior can be configured via API

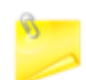

All analog inputs are VDD compliant, but only between 0 and 1.2 V can be used

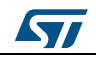

# 3 Download procedure

The firmware can only be downloaded to the board via the GUI software, which also provides comprehensive board monitoring features.

## 3.1 STWBC GUI software installation

- <sup>1</sup> Install the GUI by launching the STWBC\_GUI\_Setup.msi installer file.
- <sup>2</sup> Connect the wireless power transmitter board to the PC with a USB-to-UART cable.
- <sup>3</sup> Select the appropriate USB serial Com port. You can check Windows Device Manager to identify the correct port number. If the com port is not listed in the selection window, enter it in the Special textbox (e.g., "COM12").

| Setup                                       |                         |
|---------------------------------------------|-------------------------|
| Transmitter state                           |                         |
|                                             |                         |
| detected detection Dava IA                  | Com port                |
| Protocol window Monitor window Param window |                         |
|                                             | C COM1                  |
| Receiver informations                       | C COM2                  |
| Manufacturer ID:                            | с сомз                  |
| Device ID:                                  | C COM4                  |
| Qi version:                                 | с сом5                  |
|                                             | с соме                  |
|                                             | C COM7                  |
|                                             | с сомв                  |
|                                             | G Special: COM12        |
|                                             |                         |
|                                             | Char to char delay (ms) |
| IIIe.augmented                              | OK Cancel               |
| STWBC - Wireless Battery Charger            |                         |
|                                             |                         |
|                                             |                         |
|                                             |                         |
|                                             |                         |

Figure 7: STWC Qi GUI start screen

<sup>4</sup> Press "OK"

The GUI is ready to run.

# 3.2 Firmware download with STWBC GUI

The GUI lets you download firmware via UART. The download contains three files incorporated in a single cab file.

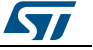

### 3.2.1 Download procedure with a new chip (never programmed)

If the chip has never been programmed (i.e., a new chip from STMicroelectronics), download mode is enabled by default.

<sup>1</sup> Connect the USB to UART dongle to the computer. Do not connect the transmitter board for the moment.

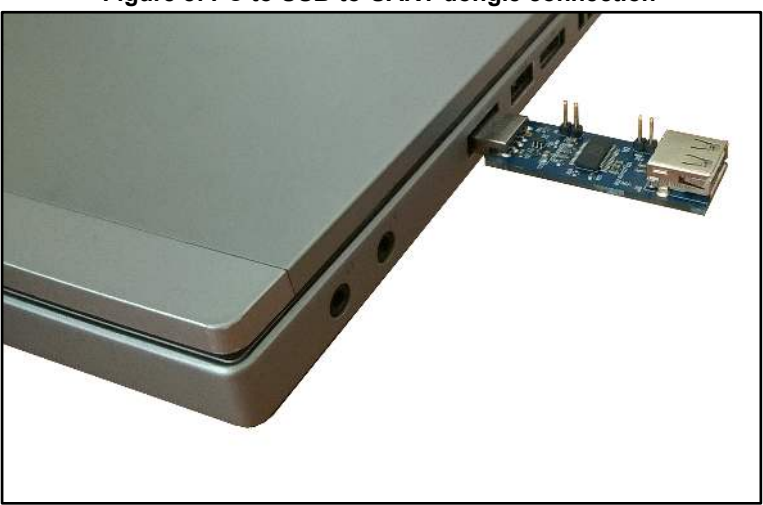

Figure 8: PC to USB-to-UART dongle connection

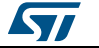

| COM Load FW to board Modify parameters in CAB file Convert CAB to STVP files Protocol window Monitor window Param window Receiver informations Manufacturer ID: Device ID: Qi version: Charge status: Not available       |                    |                               |                            |   |
|----------------------------------------------------------------------------------------------------|--------------------|-------------------------------|----------------------------|---|
| Load FW to board<br>Modify parameters in CAB file<br>Convert CAB to STVP files<br>Protocol window Monitor window<br>Receiver informations<br>Manufacture ID:<br>Device ID:<br>Qi version:<br>Charge status: Not available | COM                |                               |                            |   |
| Modif <sup>®</sup> parameters in CAB file<br>Convert CAB to STVP files Protocol window Monitor window Param window Receiver informations Manufacturer ID: Device ID: Qi version: Charge status: Not available             | Load FW to b       | oard                          |                            |   |
| Convert CAB to STVP files                                                                                                    | Modify parar       | neters in CAB file            | Power                      |   |
| Protocol window     Monitor window     Param window       Receiver informations                                                                                                    | Convert CAB        | to STVP files                 |                            |   |
| Receiver informations Manufacturer ID: Device ID: Qi version: Charge status: Not available                                                                                                    | Protocol window    | Monitor window Pa             | ram window                 |   |
| Manufacturer ID:<br>Device ID:<br>Qi version:<br>Charge status: Not available                                                                                                    | Beceiver informati | ns                            |                            | _ |
| Device ID:<br>Qi version:<br>Charge status: Not available                                                                                                    | Manufacturer ID:   |                               |                            |   |
| Qi version: Charge status: Not available                                                                                                    | Device ID:         | <u> </u>                      |                            |   |
| Charge status: Not available                                                                                                    | Qi version:        | Í                             |                            |   |
|                                                                                                    | Charge status:     | Not available                 |                            |   |
| STWBC - Wireless Battery Charger                                                                                                    | STWBC              | life.aug<br>- Wireless Batter | <b>mented</b><br>y Charger |   |

<sup>2</sup> From the STWBC Qi GUI, select Load FW to board from the Setup menu. Figure 9: Firmware download with STWBC Qi G

- $^{3}$   $\,$  As prompted, select the CAB file containing the Firmware to download.
- <sup>4</sup> As prompted, Power on the board and keep it powered.

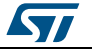

5

When the DOS window appears, connect the transmitter board to the dongle with a micro-USB cable.

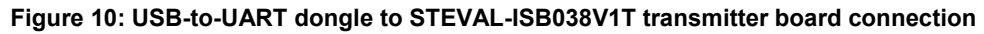

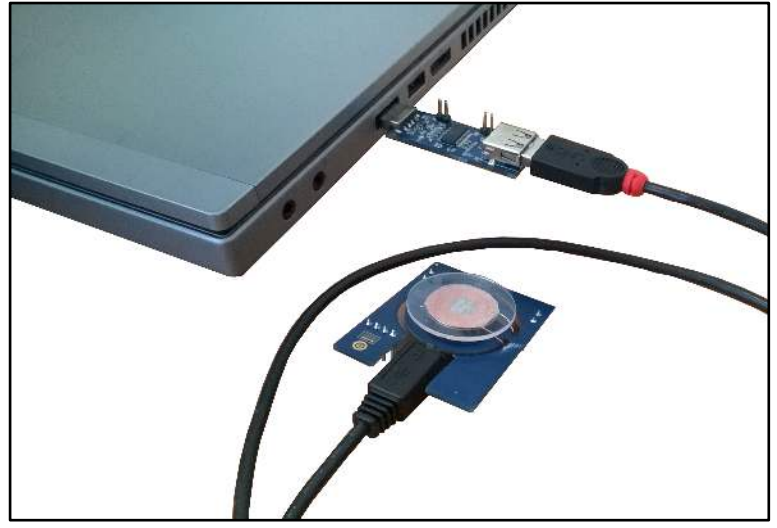

<sup>6</sup> You can follow the download progress in the DOS window. Power off the board when prompted.

#### Figure 11: Firmware download progress window

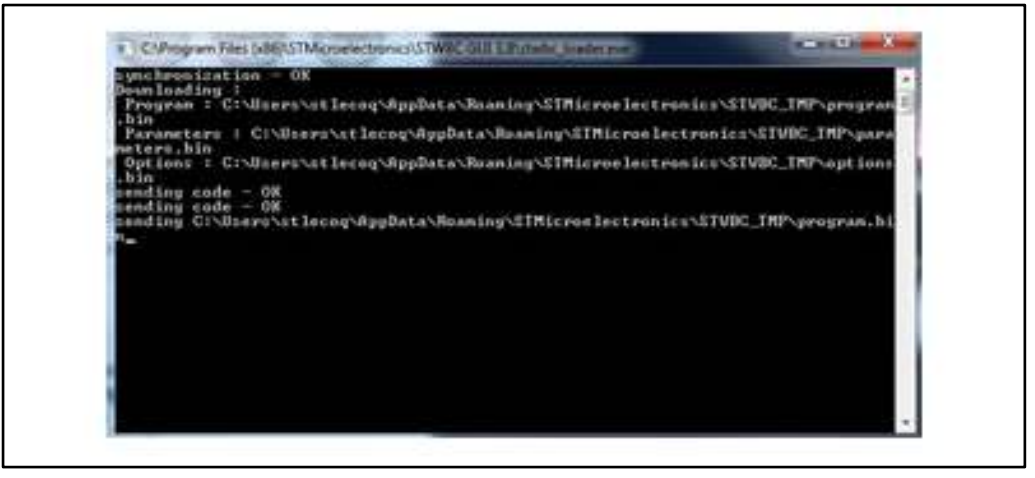

#### 3.2.2 Firmware upgrade procedure (chip already programmed)

If a chip has already been programmed with firmware, the download mode is disabled and special command needs to be sent to STWBC-WA to enable the download mode.

Connect the transmitter board to the USB to UART dongle; the transmitter board is powered through this dongle. The UART RX/TX signals of the STWBC-WA are accessible on the micro-USB connector of the transmitter board (USB\_DP and USB\_DM, respectively).

see Figure 10: "USB-to-UART dongle to STEVAL-ISB038V1T transmitter board connection"

<sup>2</sup> From the STWBC Qi GUI, select Load FW to board from the Setup menu. see *Figure 9: "Firmware download with STWBC Qi GUI"* 

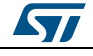

3

- As prompted, select the CAB file containing the Firmware to download.
- <sup>4</sup> As prompted, Power on the board and keep it powered.
- <sup>5</sup> You can follow the download progress in the DOS window. Power off the board when prompted.

see Figure 11: "Firmware download progress window"

6 See Section 3.3: "Erasing firmware procedure using STVP" if you encounter problems during firmware download via UART.

### 3.3 Erasing firmware procedure using STVP

The firmware can be erased using STVP if you are having problems such as firmware corruption during update.

#### 3.3.1 Requirements

- ST-LINK USB driver installed.
- STVP programming tool from STMicroelectronics installed.
- ST-LINK hardware tools
- STVP configuration as per the following figure.

### Figure 12: Configuration of STVP

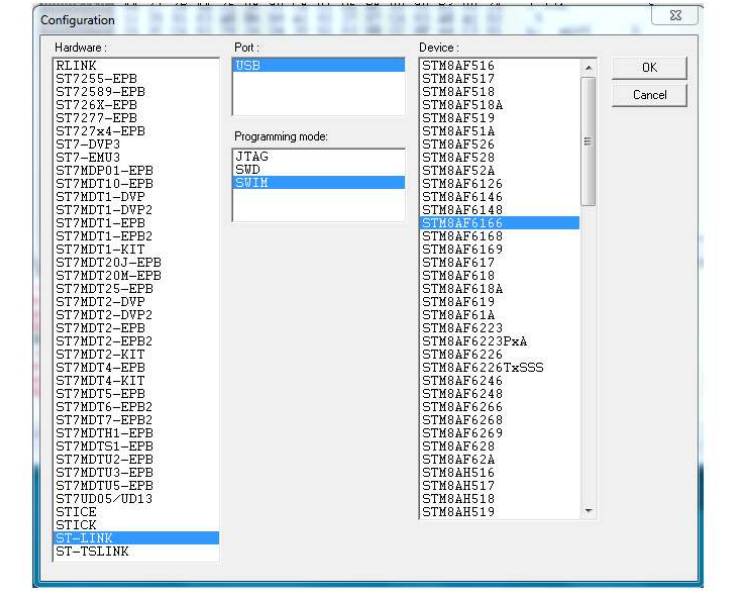

#### 3.3.2 Procedure

- <sup>1</sup> Target power off
- <sup>2</sup> Target power on using a micro-USB cable to supply the board
- <sup>3</sup> ST-LINK circuit connected to the computer by USB

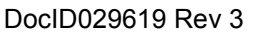

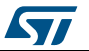

#### UM2099

4

Connect ST-LINK – SWIM cable with target. Pay special attention to connect the SWIM cable to the transmitter board correctly (white strip towards the bottom). **Figure 13: ST-LINK connection on the board** 

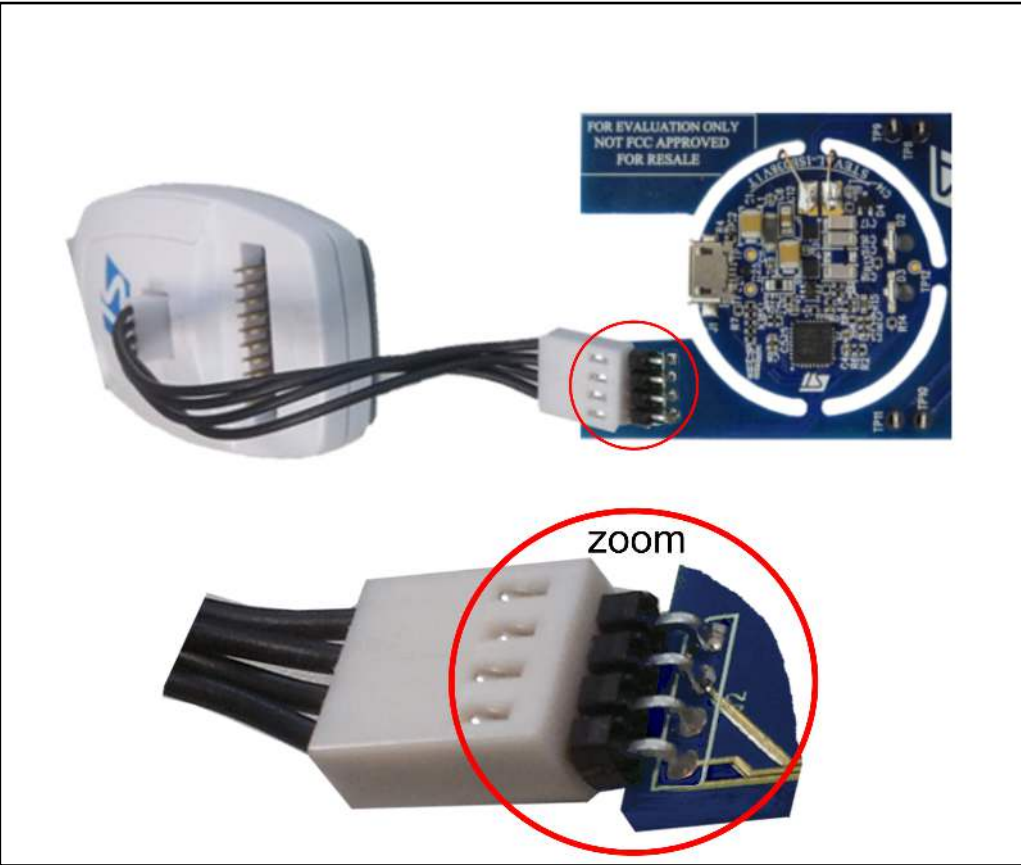

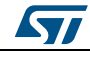

#### Download procedure

5

If the debug section of the board with the SWIM connector has been removed, you can wire the SWIM, RESET and VDD\_STWBC signals from R18, R5 and C5, respectively. GND can be connected on the right hand side of C1.

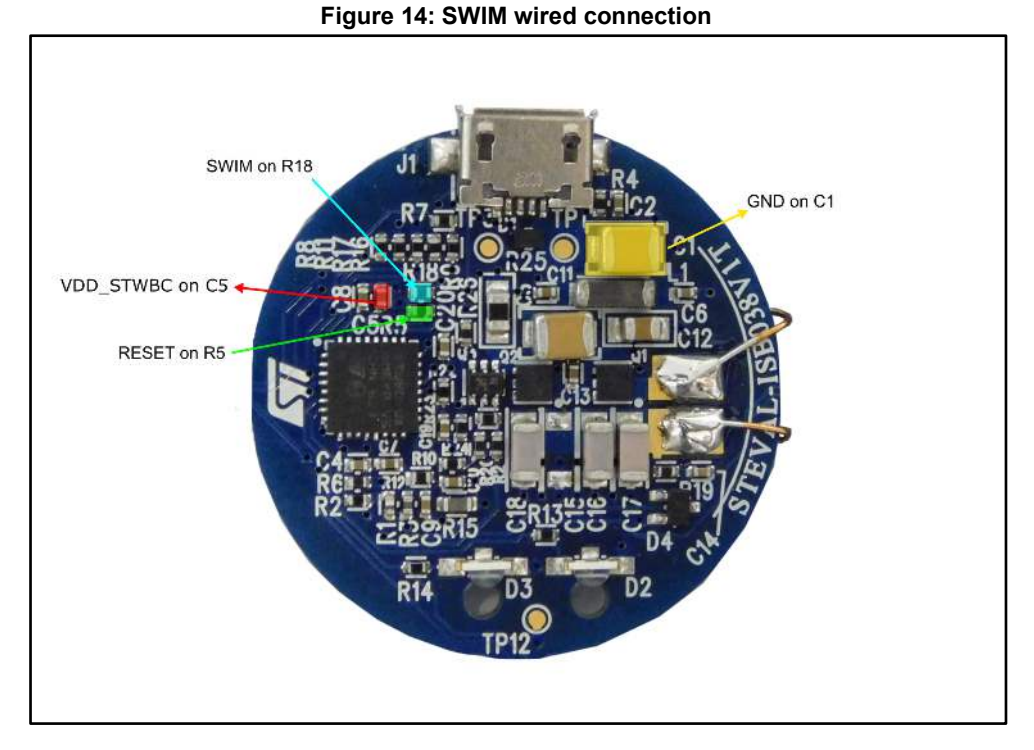

Table 5: SWIM connector details on ST-LINK programmer

| Pin no. | Name  | Function                  | Target connection |
|---------|-------|---------------------------|-------------------|
| 1       | VDD   | Target VCC <sup>(1)</sup> | MCU VCC           |
| 2       | DATA  | SWIM                      | MCU SWIM pin      |
| 3       | GND   | GROUND                    | GND               |
| 4       | RESET | RESET                     | MCU RESET pin     |

#### Notes:

 $^{(1)}\mbox{The power supply from the application board is connected to the ST-LINK/V2 debugging and programming board to ensure signal compatibility between both boards$ 

- 6 Launch STVP program
- 7 Select STM8AF6166 core

#### Figure 15: STVP core selection

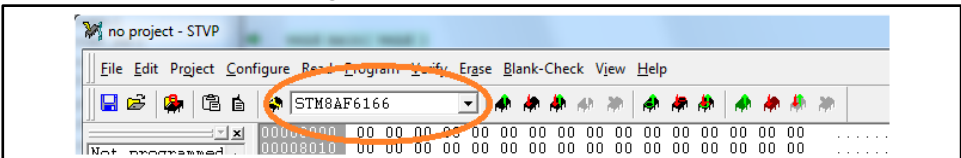

- <sup>8</sup> Do not load anything into the RAM area of STVP the program: all bits will be erased (load 00 00 00 ...)
- <sup>9</sup> Transfer the "00 00" to STWBC-WA through the SWIM interface by pressing the icon

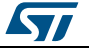

indicated below.

| Figure | 16: | STVP | download |  |
|--------|-----|------|----------|--|

| M no project - STVP           | -                  | -       |               |                  |             |          |             |      |              |          |          |    |    |    |      |         |
|-------------------------------|--------------------|---------|---------------|------------------|-------------|----------|-------------|------|--------------|----------|----------|----|----|----|------|---------|
| <u>File Edit Project Conf</u> | igure <u>R</u> ead | Program | <u>V</u> erif | y Er <u>a</u> se | <u>B</u> la | nk-Cl    | neck V      | 'iew | <u>H</u> elp |          |          |    |    |    |      |         |
| 🛛 🕞 🗳 🚨 🖬                     | A STM8AI           | 76166   |               | •                | -           | <b>(</b> | <b>h</b> 40 | 2    | 4            | <b>#</b> | <b>A</b> | 4  | -  | *  | *    |         |
| <u> </u>                      |                    | 00 0    | 00 0          | 00 00            | 00          | 20       |             | 00   | 00           | 00       | 00       | 00 | 00 | 00 | - 28 | i e e e |

<sup>10</sup> Click OK if a "Wrong device selected" alert appears.

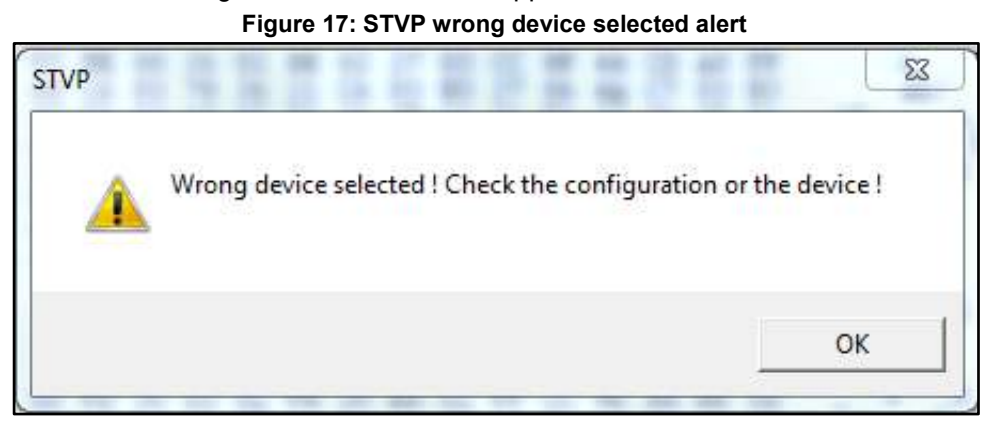

<sup>11</sup> Click YES if "An incompatibility has been found with this device" query appears. Figure 18: STVP incompatible device action query

| 2 | An incompatibility has been found with this device. |
|---|-----------------------------------------------------|
| 9 | on next actions in this configuration ?             |
|   |                                                     |

<sup>12</sup> On completion of the programming procedure starts, the STVP informs the user that the program is loaded and verified.

< PROGRAM MEMORY programming completed.

> Verifying PROGRAM MEMORY area...

< PROGRAM MEMORY successfully verified.

- 13 Exit STVP.
- <sup>14</sup> Disconnect SWIM.
- <sup>15</sup> Remove power from the STEVAL-ISB038V1T board.
- <sup>16</sup> Retry the UART download procedure if necessary.

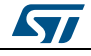

# 3.4 Firmware download via UART using the command line interface

#### 3.4.1 With written chip

- <sup>1</sup> Ensure a dedicated directory has the following files:
  - a. STWBC\_Loader.exe
  - b. stwbc\_loader\_not\_empty.bat
  - c. enable\_boot.bin
  - d. WBC\_FW\_QI\_1W\_V5.094.cab
- <sup>2</sup> Starting from the STWBC GUI folder, run the stwbc\_loader\_not\_empty.bat from the command line, specifying the COM number (e.g., COM2) and firmware filename (WBC\_FW\_QI\_1W\_V5.094.cab) parameters.

| Figure 19: Command line                                                                            |                    |
|----------------------------------------------------------------------------------------------------|--------------------|
| Gas Administrator: C:\Windows\system32\cmd.exe                                                     |                    |
| C:\Program Files (x86)\STMicroelectronics\STWBC GUI 3.16>stwbc<br>bat COM2 WBC_FW_QI_1W_U5.094.cab | _loader_not_empty. |
|                                                                                                    |                    |

#### 3.4.2 With blank chip

If the STWBC-WA memory is erased, the sequencing of the procedure is a bit different.

- <sup>1</sup> Connect the UART cable, then select Load FW to board from the STWBC Qi GUI and power the board.
- <sup>2</sup> Execute the command line as per the example below.

Figure 20: Command line with blank chip

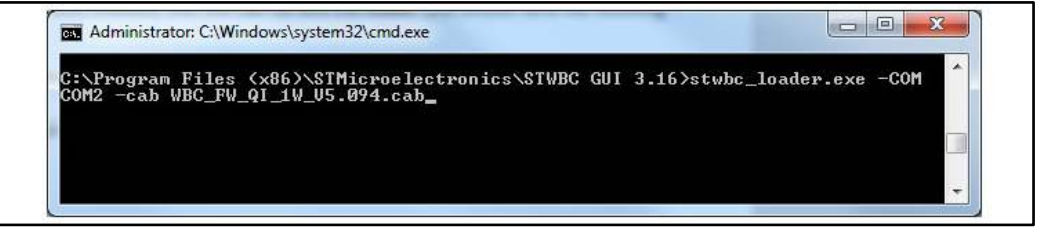

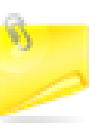

If the COM port number is greater than COM8, use the "\\.\COMx" syntax, where COMx is the COM port number.

### 3.5 STVP file creation to download with STVP

To use STVP to download the board, you must generate new files from the .cab, which you can do with the GUI.

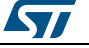

| сом               |                    |                        |          |
|-------------------|--------------------|------------------------|----------|
|                   |                    |                        |          |
| Load FW to I      | poard              |                        | $\frown$ |
| Modify para       | meters in CAB file |                        | Power    |
| Convert CAE       | to STVP files      |                        | $\smile$ |
| Protocol window   | Monitor window     | Param windo            | w        |
| eceiver informati | ons                |                        |          |
| Manufacturer ID   | :                  |                        |          |
| Device ID         | -                  |                        |          |
| Qi version        |                    |                        |          |
| Charge status     | Not available      |                        |          |
| STWBC             | life.a             | ugmented<br>tery Charg | d<br>er  |

Select the Convert CAB to STVP files command from the STWBC GUI Setup menu. Figure 21: STWBC Convert CAB to STVP menu selection

Follow the prompt to select the appropriate cab file.Figure 22: Selecting cab file to convert

|                                             | Ser Open                                                                                                    | X                                      |
|---------------------------------------------|----------------------------------------------------------------------------------------------------|----------------------------------------|
|                                             |                                                                                                    |                                        |
| detected detection Data 1X Power            | General and the second second sec | ✓ 4 Search WBC_QI_LIB_V5_094           |
|                                             | Organize - New folder                                                                                                    | 8H • F1 0                              |
| Protocol window Monitor window Param window |                                                                                                    |                                        |
|                                             | Name                                                                                                    | Date modified Type                     |
| Manufacturer ID                             | 4 30-                                                                                                    | 94.cab 9/17/2015 3:51 PM Cabinet File  |
| Device ID                                   | 40-<br>STEVAL-ISBXXXV1_QL_A13_V5.                                                                                                    | 094.cab 9/17/2015 3:55 PM Cabinet File |
|                                             | J 50-                                                                                                    | 9/17/2015 2:13 PM Cabinet File         |
| Gi version.                                 | # A                                                                                                    |                                        |
| Charge status: Not available                | 4 C                                                                                                    |                                        |
|                                             |                                                                                                    |                                        |
|                                             |                                                                                                    |                                        |
|                                             |                                                                                                    |                                        |
|                                             |                                                                                                    |                                        |
|                                             |                                                                                                    |                                        |
| life.augmented                              |                                                                                                    |                                        |
| CTIMING MALE D IN CO                        |                                                                                                    |                                        |
| STAVBC - VVIreless Battery Charger          |                                                                                                    |                                        |
|                                             | 1 + 4                                                                                                    | m ) .                                  |
|                                             |                                                                                                    |                                        |
|                                             | File name: WBC_FW_QI_1W_V5.09                                                                                                    | 4.cab 👻                                |
|                                             |                                                                                                    |                                        |

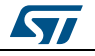

<sup>3</sup> Follow the prompt to provide the project file name. Figure 23: Generated STVP project files

|           |                    | 855 <b>•</b>                                                                                                    |                                                                                                    | 0                                                                                                    |
|-----------|--------------------|----------------------------------------------------------------------------------------------------|----------------------------------------------------------------------------------------------------|----------------------------------------------------------------------------------------------------|
| đ         | Date modified      | Туре                                                                                                    |                                                                                                    | Size                                                                                                    |
|           | 9/24/2015 11:52 AM | HEX File                                                                                                    |                                                                                                    |                                                                                                    |
|           | 9/24/2015 11:52 AM | HEX File                                                                                                    |                                                                                                    |                                                                                                    |
|           | 9/24/2015 11:52 AM | HEX File                                                                                                    |                                                                                                    |                                                                                                    |
| 5.094.stp | 9/24/2015 11:52 AM | STP File                                                                                                    |                                                                                                    |                                                                                                    |
|           |                    |                                                                                                    |                                                                                                    |                                                                                                    |
|           |                    |                                                                                                    |                                                                                                    |                                                                                                    |
|           | 5.094.stp          | <ul> <li>Date modified</li> <li>9/24/2015 11:52 AM</li> <li>9/24/2015 11:52 AM</li> <li>9/24/2015 11:52 AM</li> <li>9/24/2015 11:52 AM</li> </ul> | <ul> <li>Date modified</li> <li>Type</li> <li>9/24/2015 11:52 AM</li> <li>HEX File</li> <li>9/24/2015 11:52 AM</li> <li>HEX File</li> <li>9/24/2015 11:52 AM</li> <li>HEX File</li> <li>9/24/2015 11:52 AM</li> <li>STP File</li> </ul> | Date modified         Type           9/24/2015 11:52 AM         HEX File           9/24/2015 11:52 AM         HEX File           9/24/2015 11:52 AM         HEX File           9/24/2015 11:52 AM         HEX File           9/24/2015 11:52 AM         STP File |

### 3.6 Firmware download with STVP

- <sup>1</sup> Target power off.
- <sup>2</sup> Target power on using a micro-USB cable to supply the board.
- <sup>3</sup> Connect the ST-LINK circuit to the computer by USB
- 4 Connect ST-LINK SWIM cable with target. Pay special attention to connect the SWIM cable to the transmitter board correctly (white strip towards the bottom). See Figure 13: "ST-LINK connection on the board"
- 5 Launch STVP program
- 6 Select STM8AF6166 core see Figure 15: "STVP core selection"
- <sup>7</sup> In STVP, select Project > Open and select the .stp file inside the zip file.

```
<sup>8</sup> Wait a few moments for the confirmation message to appear.
```

Loading file program.hex in PROGRAM MEMORY area ...

< File successfully loaded. File Checksum 0x1D1205

#### Some warnings may appear:

```
> Loading file options.hex in OPTION BYTE area ...
FILE : line 2: Address 0x4802 is out of range and is ignored!
FILE : line 2: Address 0x4804 is out of range and is ignored!
```

- <sup>9</sup> In STVP, select Program > All tabs (on active sectors if any)
- 10 Click OK if a "Wrong device selected" alert appears. see *Figure 17:* "*STVP wrong device selected alert*"
- <sup>11</sup> Click YES if "An incompatibility has been found with this device" query appears. see *Figure 18:* "*STVP incompatible device action query*"
- 12 On completion of the programming procedure starts, the STVP informs the user that the program is loaded

| DocID029619 Rev 3 | 3 |
|-------------------|---|
|-------------------|---|

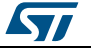

- > Programming PROGRAM MEMORY area...
- < PROGRAM MEMORY programming completed.
- > Programming DATA MEMORY area...
- < DATA MEMORY programming completed.
- > Programming OPTION BYTE area...
- < OPTION BYTE programming completed.
- 13 CMD13: Exit from STVP.
- 14 Disconnect SWIM
- 15 Power off the board

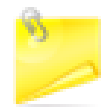

The IAR Tool chain can also be used to compile and download firmware.

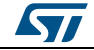

# 4 Setting up the evaluation equipment

The following block diagram shows the setup configuration for testing.

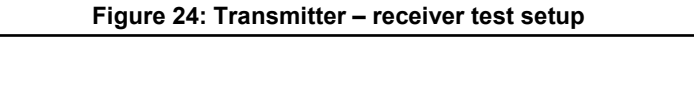

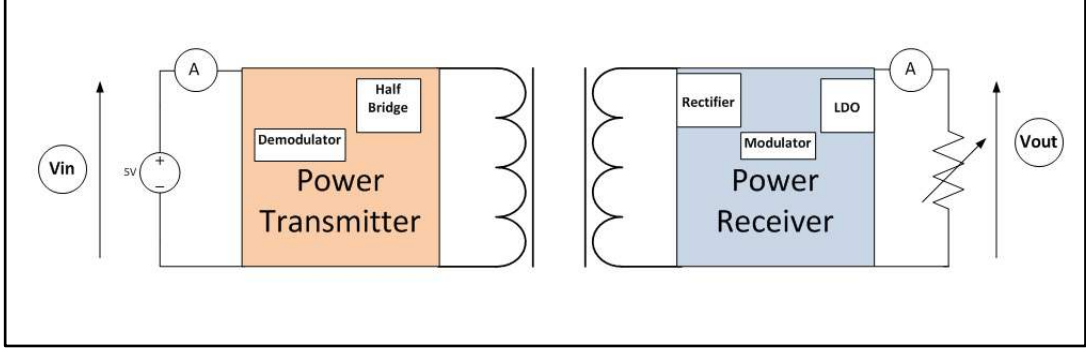

The board is powered with a 5 V / 1 A supply and an electronic load able to draw 1 W is connected on the receiver output. Voltmeters and ammeters measure input / output voltages and currents.

The GUI is installed on the PC which is connected to the board via the USB-to-UART dongle.

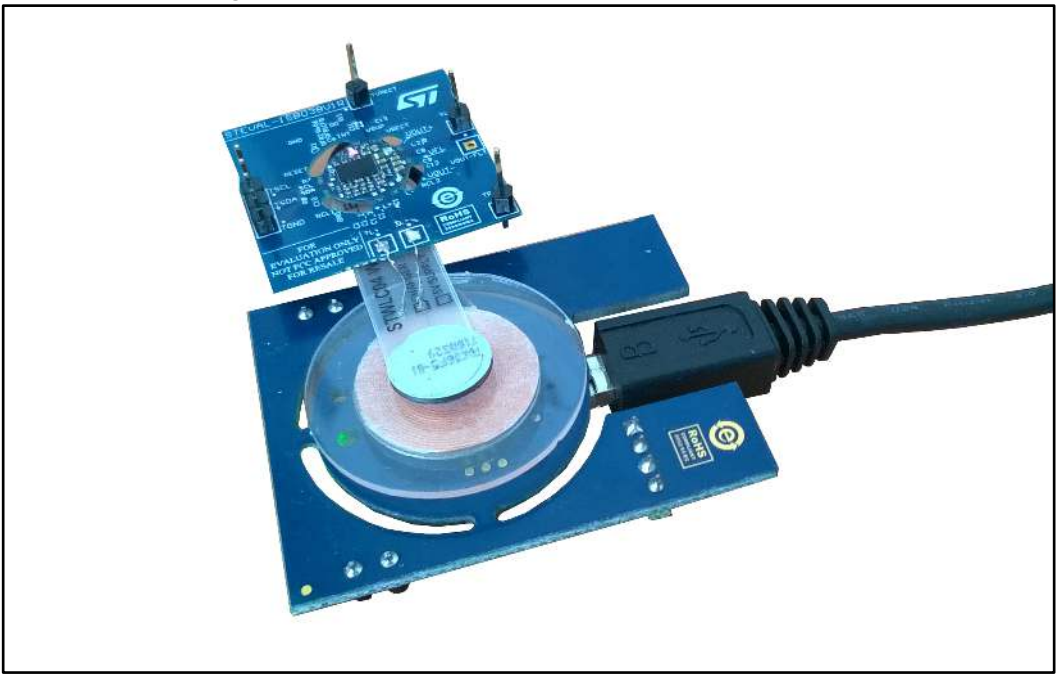

#### Figure 25: Transmitter – receiver setup with UART cable

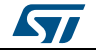

# 5 GUI and evaluation procedure

The STWBC GUI offers complete monitoring of STWBC-WA operation; the main screen provides transmitter and Qi receiver status information.

Figure 26: STWBC Qi transmission status information

| Setup<br>Transmitter state                                            |                              | state indicator                 |
|-----------------------------------------------------------------------|------------------------------|---------------------------------|
| Protocol window                                                       | Monitor window Param window  | Power transmission<br>indicator |
| Receiver information<br>Manufacturer ID:<br>Device ID:<br>Qi version: | s 0x0016 (ST) 0x80000001 1.0 | Parameter Window<br>button      |
|                                                                       |                              | Debug window<br>buttons         |
| STWBC                                                                 | Wireless Battery Charger     |                                 |
|                                                                       |                              |                                 |

The STWBC GUI can also display the Rx to Tx communication protocol errors, which is helpful for system debugging.

57

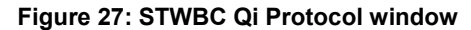

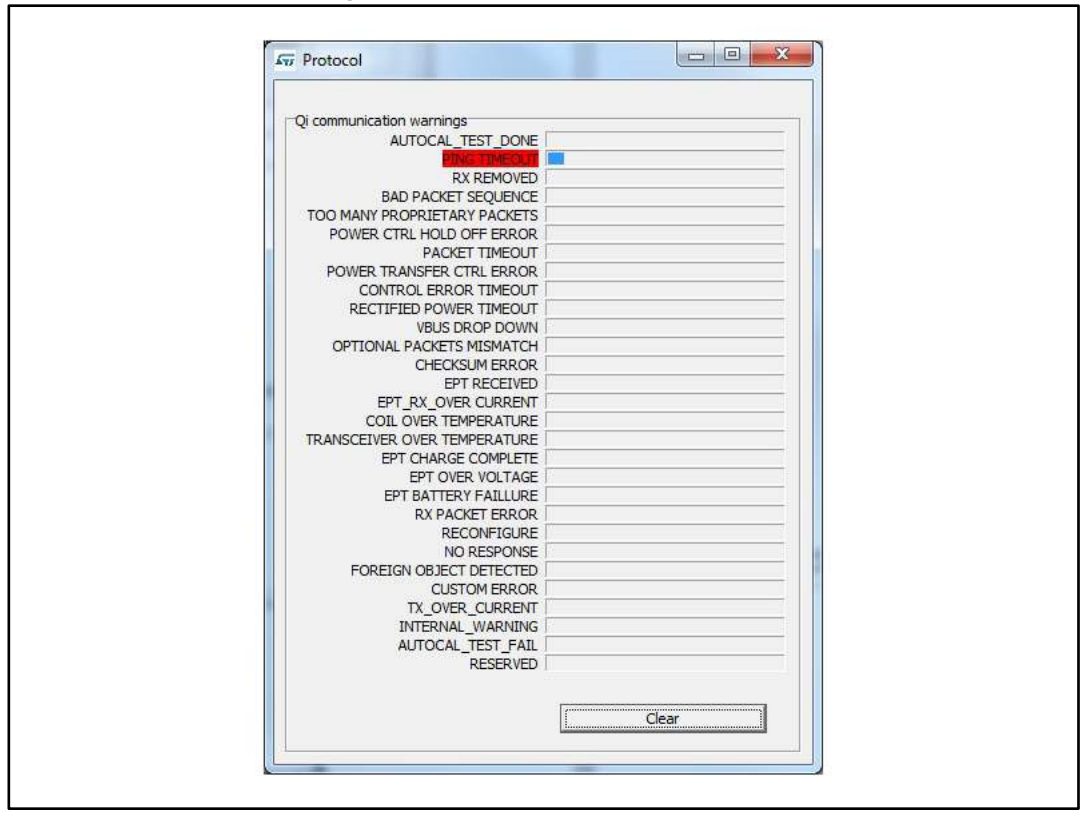

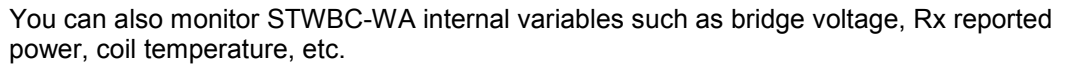

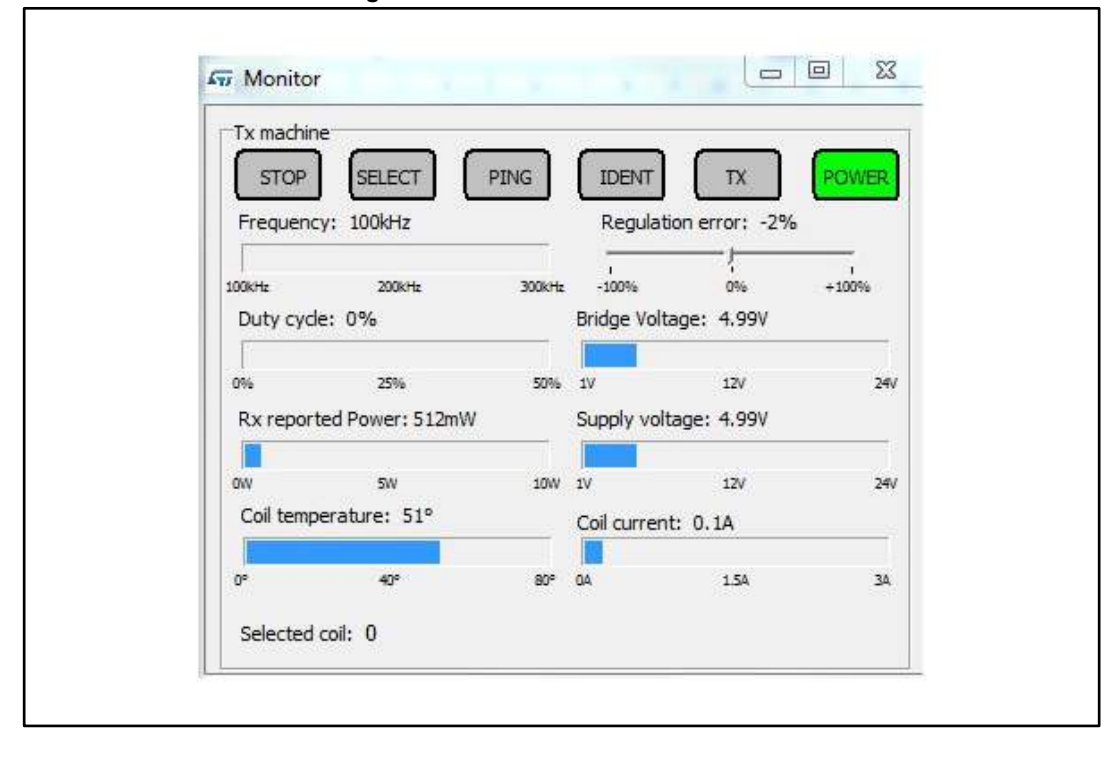

Figure 28: STWBC Qi Monitor window

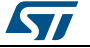

The user-friendly interface allows efficient system adjustment (thresholds, regulation error), and lets you store parameters to, and load parameters from, your computer.

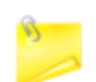

Frequency and duty cycle are not available on the wearable Tx GUI.

The parameters have the following levels of protection:

- 1. Level 0: parameters can be modified without protection
- 2. Level 1: more critical parameters that can be modified with caution. You must "unlock param" before modifying it, but be cautious when doing so because it can lead to system malfunction or trigger behavior that is incompatible with the Qi standard.

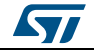

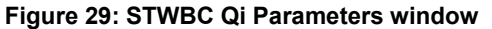

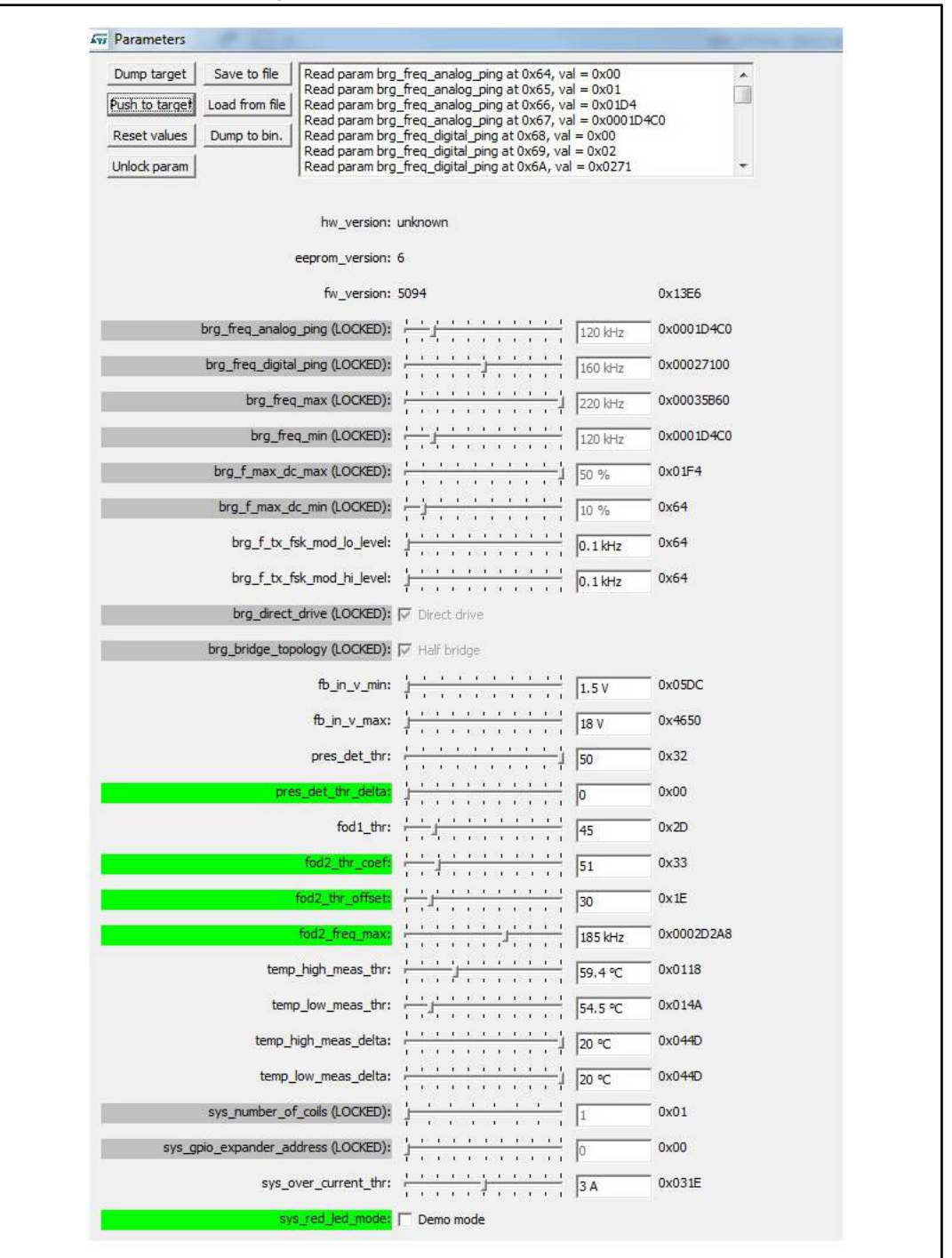

Parameters can be modified and their effect can tested immediately by clicking Push to target; modified parameters lose their highlighted background.

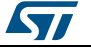

| Denter la constrate la        | Million and the                    |                                                                 | 24         | 121        |
|-------------------------------|------------------------------------|-----------------------------------------------------------------|------------|------------|
| Dump targetsave to me         | Write param for<br>Write param for | 12_thr_coef at 0x8A, val = 0x3<br>12_freq_max at 0x8D, val = 0x | 34<br>(00  | ^          |
| Push to target Load from tile | Write param for<br>Write param for | l2_freq_max at 0x8E, val = 0x<br>l2_freq_max at 0x8F, val = 0x  | .02<br>:BF |            |
| Reset values Dump to bin.     | Write param foo<br>Send store com  | l2_freq_max at 0x90, val = 0x<br>mand                           | .20        |            |
| Unlock param                  |                                    |                                                                 |            | *          |
|                               |                                    | 14                                                              |            |            |
|                               | hw_version:                        | unknown                                                         |            |            |
|                               | eeprom_version:                    | 6                                                               |            |            |
|                               | fw_version:                        | 5097                                                            |            | 0x13E9     |
| brg_freq_analog               | _ping (LOCKED):                    | <u>, , , , , , , , , , , , , , , , , , , </u>                   | 120 kHz    | 0x0001D4C0 |
| bra frea diaital              | ning (LOCKED);                     | <u></u>                                                         | TEO kHz    | 0x00027100 |
|                               |                                    | larrafaarar<br>Tarraarat                                        | 100 N 12   |            |
| brg_rreq                      | _max (LOCKED):                     | Taxessara                                                       | 220 kHz    | 0X00032860 |
| brg_free                      | q_min (LOCKED):                    |                                                                 | 120 kHz    | 0x0001D4C0 |
| brg_f_max_dc                  | _max (LOCKED):                     | ·····                                                           | 50 %       | 0x01F4     |
| brg_f_max_d                   | c_min (LOCKED):                    | ++++++++++++++++++++++++++++++++++++++                          | 10 %       | 0x64       |
| brg_f_tx_f:                   | sk_mod_lo_level:                   | 1                                                               | 0,1 kHz    | 0x64       |
| bra ftx f                     | sk mod bi level:                   | <u>, , , , , , , , , , , , , , , , , , , </u>                   |            | 0v64       |
|                               |                                    | <u> </u>                                                        | 0.1 KHZ    | 0.0.1      |
| Drg_airect_                   | drive (LOCKED):                    | I∕ Direct drive                                                 |            |            |
| brg_bridge_top                | ology (LOCKED):                    | 🔽 Half bridge                                                   |            |            |
|                               | fb_in_v_min:                       | $\begin{array}{cccccccccccccccccccccccccccccccccccc$            | 1.5 V      | 0x05DC     |
|                               | fb_in_v_max:                       | <u>1</u>                                                        | 18 V       | 0x4650     |
|                               | pres_det_thr:                      | <u>,</u>                                                        | 50         | 0x32       |
| nte                           | e det thr delta:                   | <u> </u>                                                        | 0          | _ 0x00     |
|                               |                                    | <b>T</b>                                                        | lo .       |            |
|                               | fod1_thr:                          | [                                                               | 45         | 0x2D       |
|                               | fod2_thr_coef:                     |                                                                 | 52         | 0x34       |
|                               | fod2_thr_offset:                   |                                                                 | 30         | 0x1E       |
|                               | fod2_freq_max:                     |                                                                 | 180 kHz    | 0x0002BF20 |
| temp                          | high_meas_thr:                     | <u>, , , , , , , , , , , , , , , , , , , </u>                   | 59.4 °C    | 0x0118     |
| tem                           | o low meas thr:                    | <u>1 1 1 1 1 1 1 1 1 1 1 1 1 1 1 1 1 1 1 </u>                   |            | _ 0v014A   |
| 3703 ·                        |                                    | da de cara a cara d                                             | 54.5 -0    | 0.01       |

Figure 30: STWBC Qi parameter modification (Push to target)

The STWBC GUI embeds the STWBC FW downloader interface (which uses the UART connection) and includes tools to generate binary files with adjusted parameters and build new firmware packages incorporating these files.

With the GUI, you can change the parameters and produce a new cab, which can then be used to program a batch of new boards. To do this, dump the parameters to a bin file, but only after you have clicked the Push to target button.

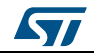

Figure 31: STWBC Qi saving modified parameters (Dump to bin.)

| Dump target    | Save to file                                    | Write param fod2_thr_coef at 0x8A, val = 0x34                                                                                                    | *                         |
|----------------|-------------------------------------------------|----------------------------------------------------------------------------------------------------|---------------------------|
| Push to target | Load from file                                  | Write param fod2_freq_max at 0x8D, val = 0x00<br>Write param fod2_freq_max at 0x8E, val = 0x02                                                                                                    |                           |
| Reset values   | Dump to bin.                                    | Write param fod2_freq_max at 0x8F, val = 0x8F<br>Write param fod2_freq_max at 0x90, val = 0x20                                                                                                    |                           |
| Unlock param   |                                                 | Send store command                                                                                                    | +                         |
|                | brg_freq_analog<br>brg_freq_digital<br>brg_freq | ping (LOCKED):         Image: Comparison of the state of the state of the sta | 1D4C0<br>127100<br>135B60 |
|                | brg_free<br>brg_f_max_dc                        | _max (LOCKED):                                                                                                    | 1D4C0<br>:4               |
|                | brg_f_max_d                                     |                                                                                                    |                           |
|                | brg_f_tx_fs                                     | k_mod_lo_level:                                                                                                    |                           |
|                |                                                 | a second that the transformed processing as a second second second second second second second second second se                                                                                                    |                           |

You can then select Modify parameters in CAB file from the Setup menu and select the appropriate firmware CAB file to be patched. This operation will alter the firmware file with new tuning parameters, which can be subsequently loaded using the standard procedure.

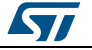

| erup                 |                                              |
|----------------------|----------------------------------------------|
| СОМ                  |                                              |
| Load FW to b         | ioard                                        |
| Modify paran         | neters in CAB file                           |
| - Var                |                                              |
| Protocol window      | Monitor window                               |
| Receiver information | ons                                          |
| Manufacturer ID:     |                                              |
| Device ID:           |                                              |
| Qi version:          |                                              |
| Charge status:       | Not available                                |
| STWBC                | life.augmented<br>- Wireless Battery Charger |

Figure 32: STWBC Qi updating firmware with new parameters

### 5.1 Status LEDs

The status LEDs indicate:

- Green blinking: power transfer in progress
- **Green steady on**: charging is complete
- **Red blinking**: error such as bad end of charge (battery fault), overvoltage, overcurrent, etc.
- **Red steady on**: the transmitter remains stuck until the receiver is removed, as per the Qi standard (power transfer stopped three consecutive times due to appropriate power not delivered to the receiver, end power transfer due to reconfigure, no response code, FOD detection after 3 attempts)
- Red and green blinking once at startup: a watchdog reset occurred
- Red and green steady on: firmware / STWBC-WA chip mismatch

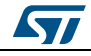

# 6 Schematic diagrams

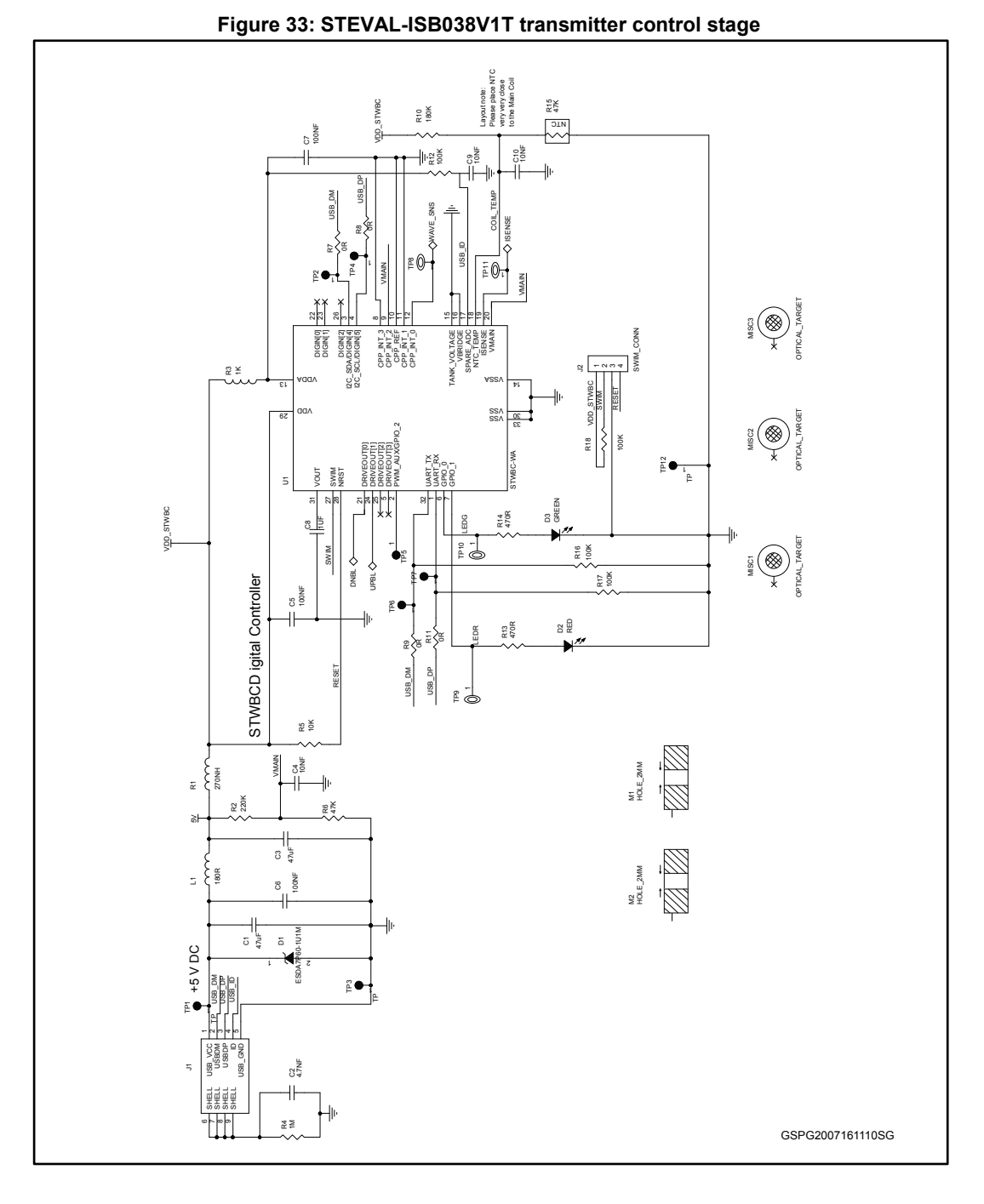

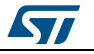

57

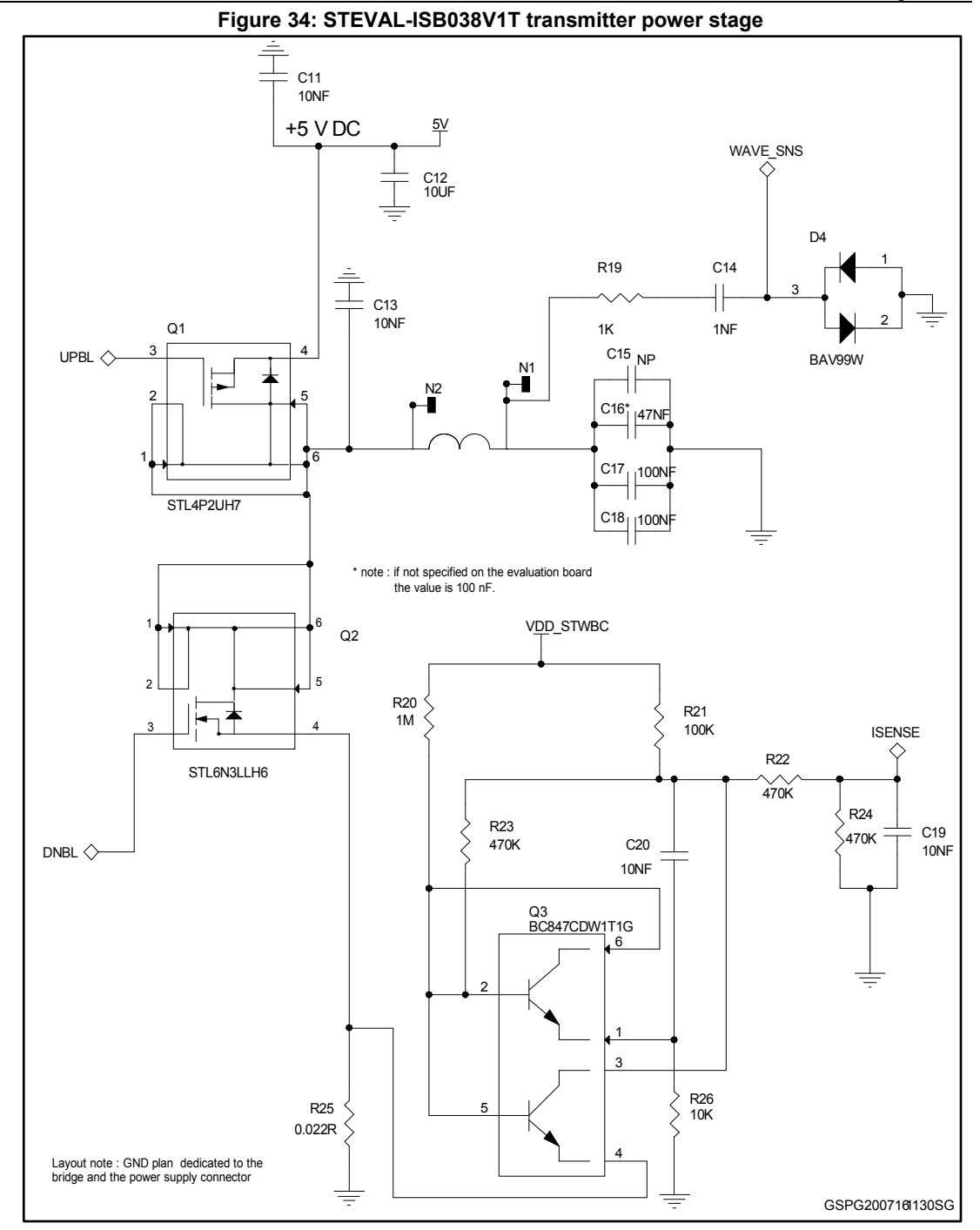

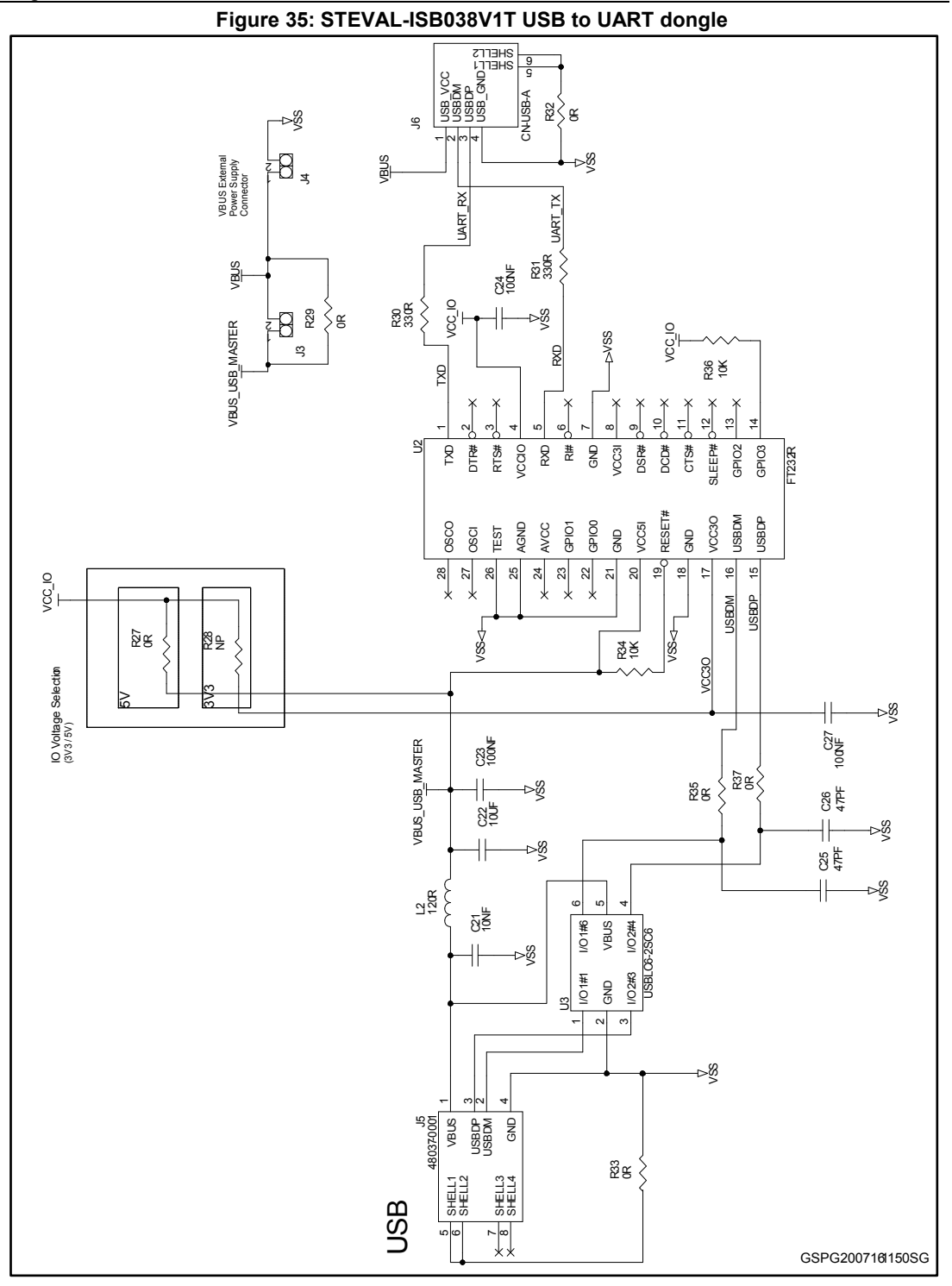

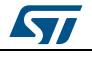

## 7

# Transmitter bill of materials

#### Table 6: STEVAL-ISB038V1T board bill of materials

\_\_\_\_\_

| ltem | Q.<br>ty | Ref                                            | Part/Value          | Description                                      | Manufacturer        | Part number            |
|------|----------|------------------------------------------------|---------------------|--------------------------------------------------|---------------------|------------------------|
| 1    | 2        | C1, C3                                         | 47 µF, 16 V         | CAP CER X5R<br>1210                              | Murata              | GRM32ER61C476ME1<br>5  |
| 2    | 1        | C2                                             | 4.7 nF, 50 V        | CAP CER X7R<br>0402                              |                     | 4.7NF_50V_X7R_0402     |
| 3    | 7        | C4, C9,<br>C10,<br>C11,<br>C13,<br>C19,<br>C20 | 10 nF, 25 V<br>±15% | CAP CER X7R<br>0402                              |                     | 10NF_50V_X7R_0402      |
| 4    | 3        | C5, C6,<br>C7                                  | 100 nF, 25 V        | CAP CER X5R<br>0402                              |                     | 100NF_25V_X5R_040<br>2 |
| 5    | 1        | C8                                             | 1 µF, 16 V          | CAP CER X5R<br>0402                              |                     | 1UF_16V_X5R_0402       |
| 6    | 2        | C12,<br>C22                                    | 10 µF, 10 V         | CAP CER X7R<br>0805                              | Murata              | GRM21BR71A106KE5<br>1L |
| 7    | 1        | C14                                            | 1 nF, 50            | CAP CER X5R<br>0402                              |                     | 1NF_50V_X5R_0402       |
| 8    | 1        | C15                                            |                     | CAP NP 1206                                      |                     | C_NP_1206              |
| 9    | 1        | C16                                            | 47 nF, 50 V<br>±5%  | CAP CER<br>C0G 1206                              | Murata              | GRM31M5C1H473JA0<br>1L |
| 10   | 2        | C17,<br>C18                                    | 100 nF, 50 V<br>±5% | CAP CER<br>C0G 1206                              | Murata              | GRM31C5C1H104JA0<br>1L |
| 11   | 1        | C21                                            | 10 nF, 50 V         | CAP CER X7R<br>0603                              |                     | 10NF_50V_X7R_0603      |
| 12   | 3        | C23,<br>C24,<br>C27                            | 100 nF, 50 V        | CAP CER X7R<br>0603                              |                     | 100NF_50V_X7R_060<br>3 |
| 13   | 2        | C25,<br>C26                                    | 47 pF, 25 V         | CAP CER X5R<br>0603                              |                     | 47PF_25V_X5R_0603      |
| 14   | 1        | D1                                             |                     | High power<br>transient<br>voltage<br>suppressor | ST                  | ESDA7P60-1U1M          |
| 15   | 1        | D2                                             | RED, 2 V            | LED side view<br>155124RS732<br>00               | WURTH<br>ELEKTRONIK | LED_155124_RED         |
| 16   | 1        | D3                                             | GREEN, 2 V          | LED side view<br>155124VS732<br>00               | WURTH<br>ELEKTRONIK | LED_155124_GREEN       |

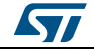

|      |          | 1      |                                 |                                                                                     |                     |               |
|------|----------|--------|---------------------------------|-------------------------------------------------------------------------------------|---------------------|---------------|
| Item | Q.<br>ty | Ref    | Part/Value                      | Description                                                                         | Manufacturer        | Part number   |
| 17   | 1        | D4     |                                 | Double diode<br>high speed<br>switching<br>diode                                    |                     | BAV99W-SOT323 |
| 18   | 1        | J1     |                                 | USB_B_MICR<br>O_CMS                                                                 | WURTH<br>ELECTRONIK | 629105136821  |
| 19   | 1        | J2     |                                 | 4-way single<br>row strip line<br>connector<br>(male<br>connector)<br>2,54 mm pitch | RS                  | 495-8470      |
| 20   | 2        | J3, J4 |                                 | STRIP254P-<br>M-2                                                                   | Molex               | 22-28-4023    |
| 21   | 1        | J5     |                                 | MOLEX<br>48037-0001<br>embase USB<br>2.0 type A<br>traversant                       | Molex               | 48037-0001    |
| 22   | 1        | J6     |                                 | USB_B_TRAV<br>type A -<br>female                                                    | WURTH<br>ELEKTRONIK | 61400416021   |
| 23   | 1        | L1     | 180 R                           | FERRITE<br>BEAD, 180<br>Ohm, 0603                                                   | Murata              | BLM41PG181SN1 |
| 24   | 1        | L2     | 120 R, 500<br>mA, ± 25%         | FERRITE<br>BEAD, 120<br>Ohm, 0603,<br>WE-CBF<br>series                              | WURTH<br>ELEKTRONIK | 74279262      |
| 25   | 1        | Q1     | 20 V, 0.087<br>Ohm typ., 4<br>A | P-channel<br>STripFET H7<br>Power<br>MOSFET in<br>PowerFLAT<br>2x2 package          | ST                  | STL4P2UH7     |
| 26   | 1        | Q2     | 30 V, 21 mΩ<br>typ., 6 A        | N-channel<br>STripFET H6<br>Power<br>MOSFET,<br>PowerFLAT<br>2x2 package            | ST                  | STL6N3LLH6    |
| 27   | 1        | Q3     | 45 V,100<br>mA, 225 mW          | XSTR,GEN<br>PURP,dual<br>NPN, SOT-<br>363                                           | ONSemiconductors    | BC847CDW1T1G  |
| 28   | 1        | R1     | 270 nH,<br>±5%, 110 mA          | Inductor 0402                                                                       | WURTH<br>ELEKTRONIK | 744784227A    |
| 29   | 1        | R2     | 220 k Ohm<br>1% 1/16 W          | RES 1/16W<br>0402 SMD                                                               |                     | 220K_1%_0402  |

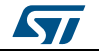

| Item | Q.<br>ty | Ref                                 | Part/Value                | Description                        | Manufacturer | Part number       |
|------|----------|-------------------------------------|---------------------------|------------------------------------|--------------|-------------------|
| 30   | 1        | R3                                  | 1 K/0.2 A ± 25%           | FERRITE<br>BEAD 0402               | Murata       | BLM15AG102SN1D    |
| 31   | 2        | R4, R20                             | 1 m Ohm -<br>1/16 W       | RES 1/16W<br>0402 SMD              |              | 1M_5%_0402        |
| 32   | 2        | R5, R26                             | 10 k Ohm<br>5%- 1/16 W    | RES 1/16W<br>0402                  |              | 10K_5%_0402       |
| 33   | 1        | R6                                  | 47 k - Ohm<br>1% - 1/16 W | RES 1/16 W<br>0402 SMD             |              | 47K_1%_0402       |
| 34   | 4        | R7, R8,<br>R9, R11                  | 0 Ohm 5%<br>1/16 W        | RES 1/16 W<br>0402 SMD             |              | 0R_5%_0402        |
| 35   | 1        | R10                                 | 180 k Ohm<br>5% 1/16 W    | RES 1/16 W<br>0402                 |              | 180K_5%_0402      |
| 36   | 5        | R12,<br>R16,<br>R17,<br>R18,<br>R21 | 100 k Ohm<br>5% 1/16 W    | RES 1/16 W<br>0402                 |              | 100K_5%_0402      |
| 37   | 2        | R13,<br>R14                         | 470 Ohm 5%<br>1/16 W      | RES 1/16 W<br>0402 SMD             |              | 470R_5%_0402      |
| 38   | 1        | R15                                 | 47 0K ±5%                 | Thermistance<br>CTN                | Murata       | NCP18WB473J03RB   |
| 39   | 1        | R19                                 | 1 k Ohm 5%<br>1/16 W      | RES 1/16 W<br>0402 SMD             |              | 1K_5%_0402        |
| 40   | 3        | R22,<br>R23,<br>R24                 | 470 k Ohm<br>5%           | RES                                |              | 470K_5%_0402      |
| 41   | 1        | R25                                 | 0.022 Ohm<br>2%           | RES                                |              | 0.022_ohm_2%_0805 |
| 42   | 4        | R27,<br>R33,<br>R35,<br>R37         | 0 Ohm 5%<br>1/10 W        | RES 1/10 W<br>0603                 |              | 0R_5%_0603        |
| 43   | 1        | R28                                 |                           | RES NP 0603                        |              | R_NP_0603         |
| 44   | 2        | R29,<br>R32                         | 0.0 Ohm 5%<br>1/10 W      | RES 0603                           | Yageo        | RC0603JR-070RL    |
| 45   | 2        | R30,<br>R31                         | 330 R Ohm<br>5% 1/10 W    | RES                                |              | 330R_5%_0603      |
| 46   | 2        | R34,<br>R36                         | 10 k Ohm<br>5% 1/10 W     | RES                                |              | 10K_5%_0603       |
| 47   | 1        | U1                                  |                           | Digital controller                 | ST           | STWBC-WA          |
| 48   | 1        | U2                                  |                           | UART over<br>USB bridge,<br>SSOP28 | FTDI         | FT232R            |

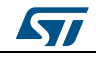

Transmitter bill of materials

| Item | Q.<br>ty | Ref                                  | Part/Value | Description                                                                              | Manufacturer | Part number   |
|------|----------|--------------------------------------|------------|------------------------------------------------------------------------------------------|--------------|---------------|
| 49   | 1        | U3                                   |            | USBLC6-<br>2SC6 -<br>Reseau de<br>diode TVS<br>USB2                                      | ST           | USBLC6-2SC6   |
| 50   | 1        | WT2020<br>30-<br>16M8 <sup>(1)</sup> | 6.3 µH     | Wireless<br>power<br>charging<br>transmitter coil<br>(TDK) 6.3 µH /<br>20 mm<br>diameter | TDK          | WT202030-16M8 |

#### Notes:

<sup>(1)</sup>Wireless power charging transmitter coil WT202030-16M8 can be replaced by the reference WT151512-22F2 by TDK (15mm diameter)

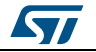

# 8 Transmitter board assembly and layout

The evaluation board is designed using a low cost two-layer PCB, with all the components on the top side. The test points allow the user to evaluate the STWBC-WA solution with probes. The UART is accessible through a micro-USB connector and SWIM connection is routed to a header connector on the cuttable section of the board.

The following figure shows the main functional block divisions on the board.

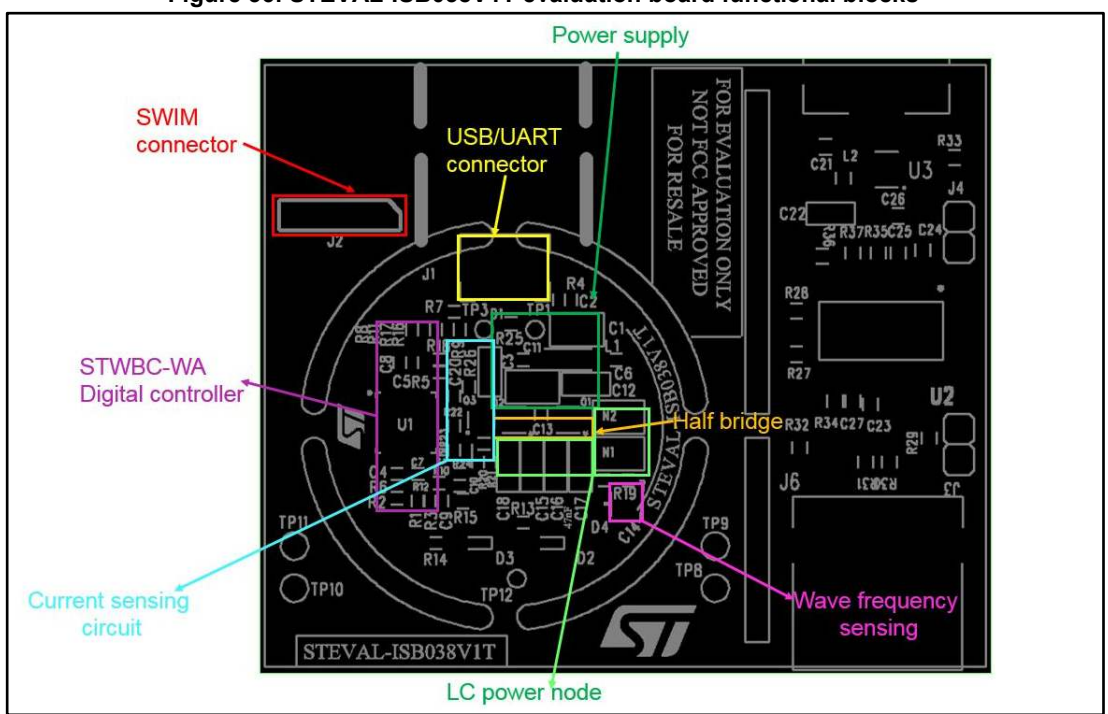

Figure 36: STEVAL-ISB038V1T evaluation board functional blocks

### 8.1 Design considerations

### 8.1.1 Power signals (5V, GND and LC power node)

As the current flowing into the board can be relatively high, many vias must be used to route the 5 V and the power GND from top to bottom.

Large tracks or planes should be used for power GND, the 5 V supply voltage, VRSENSE and LC power node.

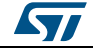

UM2099

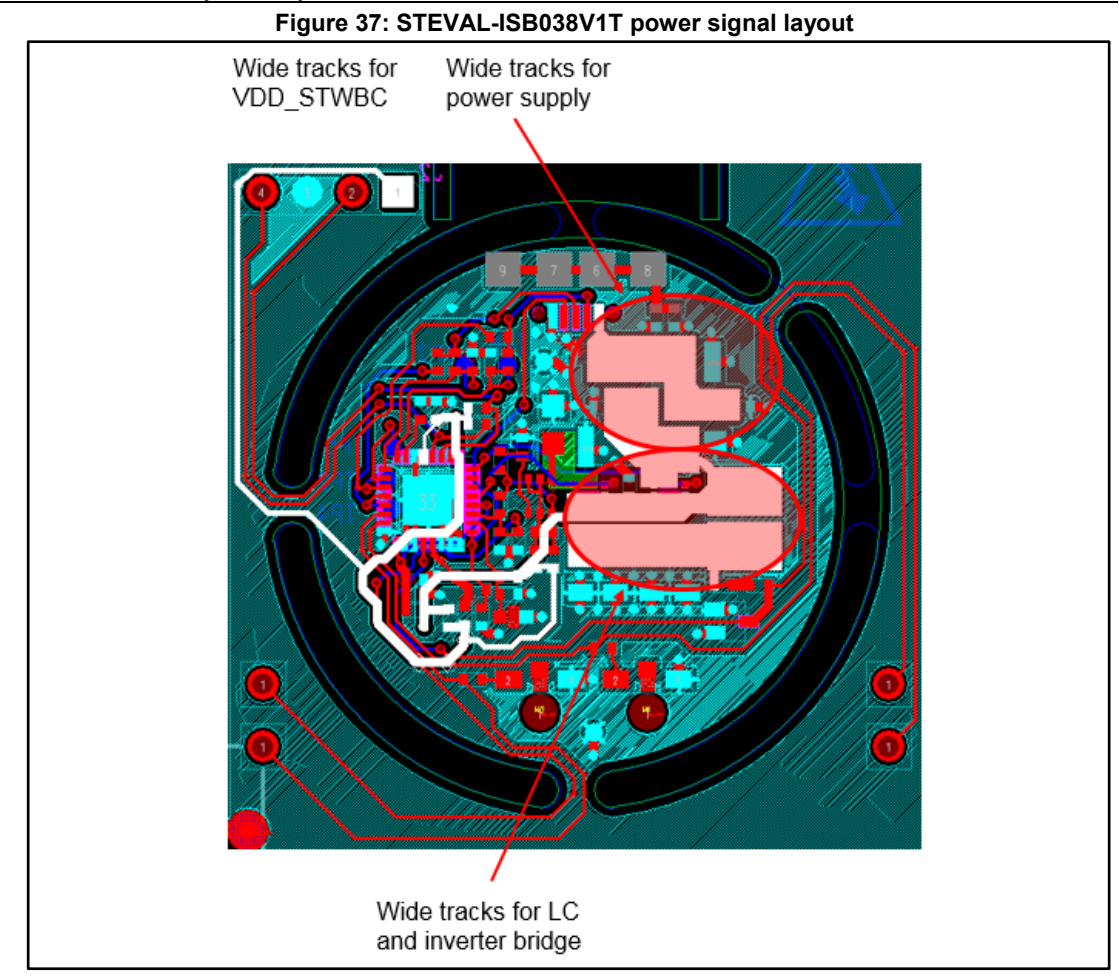

### 8.1.2 Sensitive signals

The layout must be clean on these signals to avoid coupling.

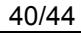

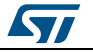

57

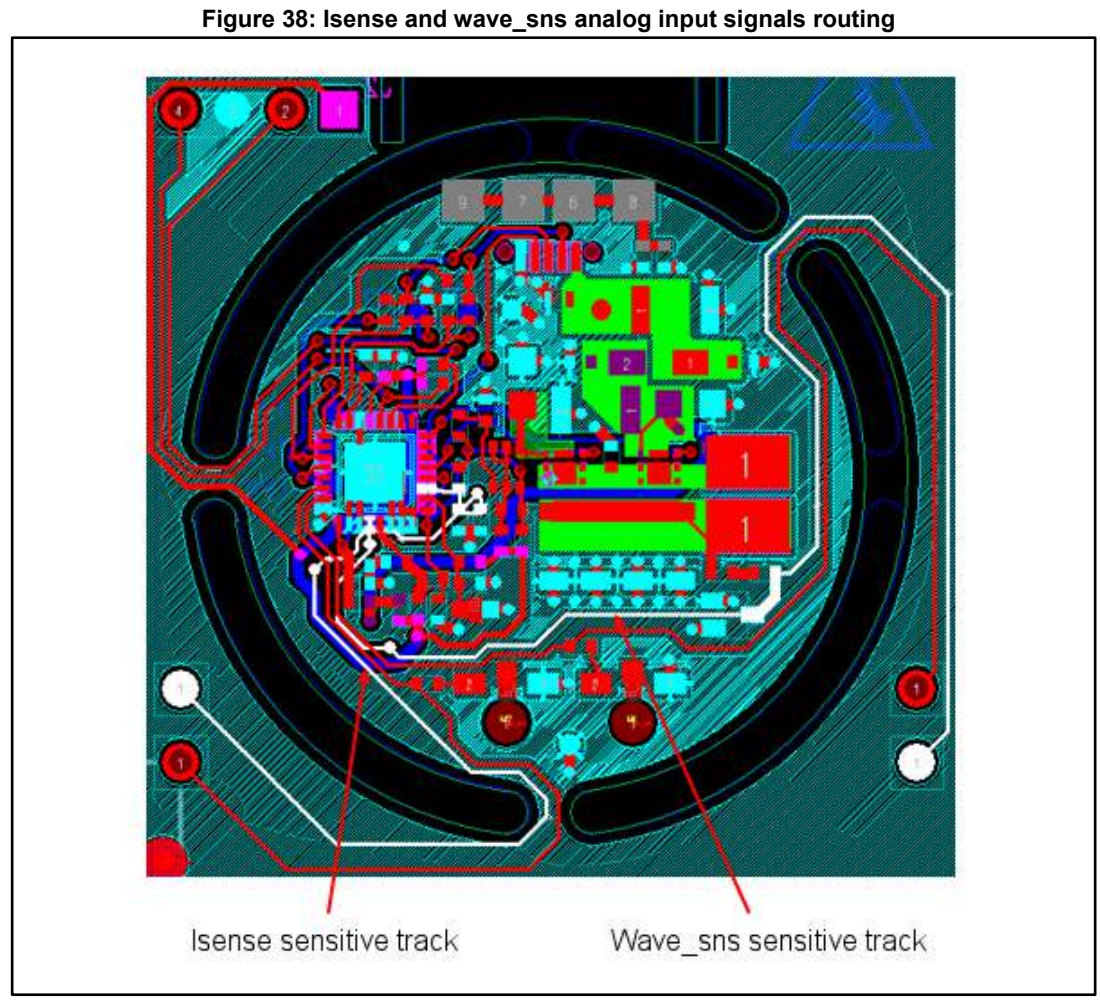

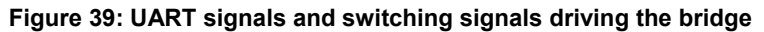

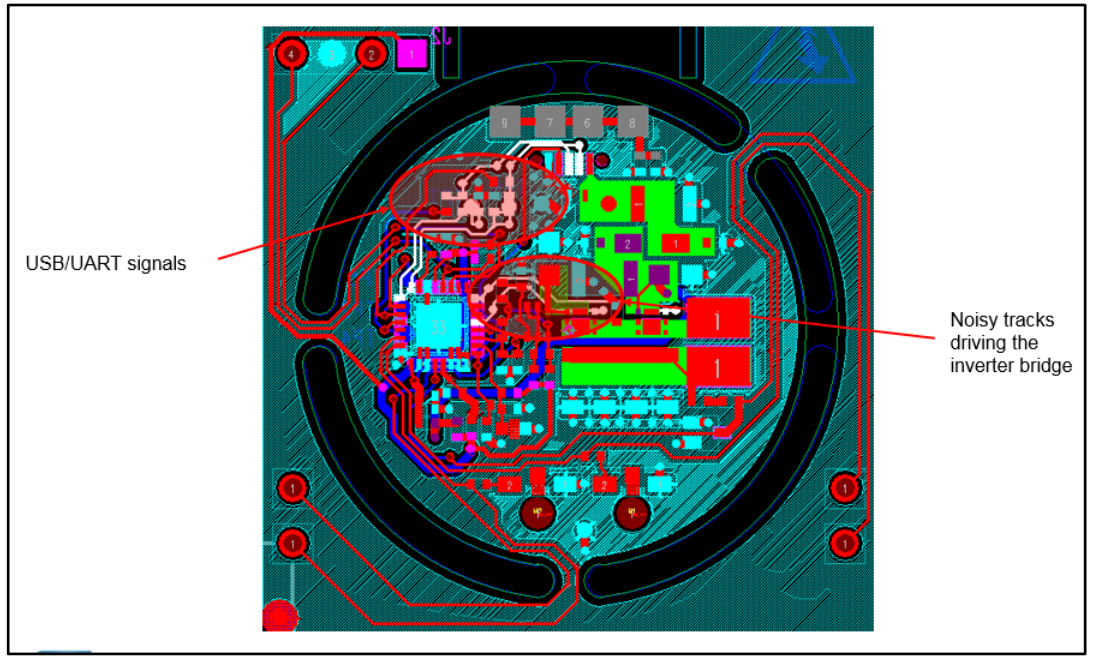

# 9 References

- 1. **Datasheet**: STWBC-WA Digital controller for wireless battery charger transmitters for wearable application
- 2. **Data Brief**: STEVAL-ISB038V1T wireless charging transmitter evaluation board based on STWBC-WA
- 3. **User manual**: STWBC 1W turnkey firmware description

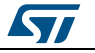

# 10 Revision history

| Table | 7: | Document | revision  | history |
|-------|----|----------|-----------|---------|
| abie  | 1. | Document | 164191011 | matory  |

| Date        | Version | Changes                                                                                                    |
|-------------|---------|----------------------------------------------------------------------------------------------------|
| 01-Sep-2016 | 1       | Initial release.                                                                                                    |
| 21-Nov-2016 | 2       | Updated Figure 1: "STEVAL-ISB038V1T transmitter evaluation board",<br>Figure 33: "STEVAL-ISB038V1T transmitter control stage", Figure 34:<br>"STEVAL-ISB038V1T transmitter power stage", Figure 35: "STEVAL-<br>ISB038V1T USB to UART dongle"; Table 6: "STEVAL-ISB038V1T<br>board bill of materials"; Figure 4: "Board silkscreen top layer"; Figure<br>14: "SWIM wired connection" and Figure 36: "STEVAL-ISB038V1T<br>evaluation board functional blocks" |
| 27-Jan-2017 | 3       | Updated Table 6: "STEVAL-ISB038V1T board bill of materials"                                                                                                    |

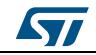

#### IMPORTANT NOTICE - PLEASE READ CAREFULLY

STMicroelectronics NV and its subsidiaries ("ST") reserve the right to make changes, corrections, enhancements, modifications, and improvements to ST products and/or to this document at any time without notice. Purchasers should obtain the latest relevant information on ST products before placing orders. ST products are sold pursuant to ST's terms and conditions of sale in place at the time of order acknowledgement.

Purchasers are solely responsible for the choice, selection, and use of ST products and ST assumes no liability for application assistance or the design of Purchasers' products.

No license, express or implied, to any intellectual property right is granted by ST herein.

Resale of ST products with provisions different from the information set forth herein shall void any warranty granted by ST for such product.

ST and the ST logo are trademarks of ST. All other product or service names are the property of their respective owners.

Information in this document supersedes and replaces information previously supplied in any prior versions of this document.

© 2017 STMicroelectronics - All rights reserved

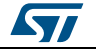